**Barakat Point of sale and Inventory Management System** 

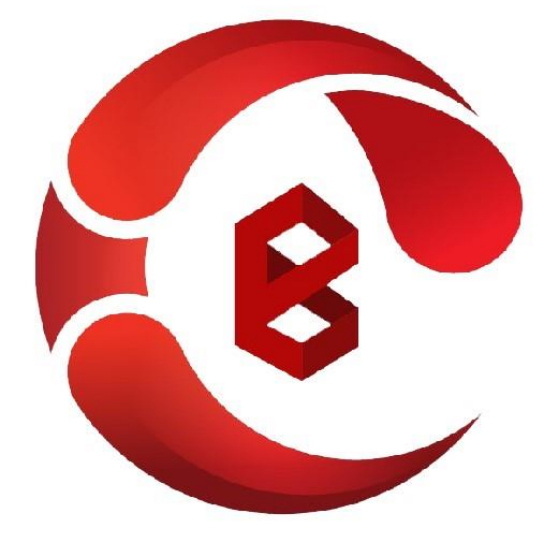

# BARAKAT POS *From* BARAKAT SOFTWARE SOLUTIONS

## **USER MANUAL**

pos.barakat.lk

www.barakat.lk | www.barakatsoftware.co.uk

#### ABOUT US

**Barakat Software Solutions** is a leading Software Solutions Company in Sri Lanka, incorporated in the year 2016. Our services are Web, Desktop Applications & Mobile Applications Design and Development, Enterprise, Cloud, Email, Hosting, Domain, Digital Marketing, social media, Graphic Design, IT Solutions & IT Consulting. We are proficient in PHP/ASP, Java, JavaScript, C/C++, .Net Development and SharePoint, to be created through the advanced technologies such as JQUERY/AJAX, AngularJS and MVC controls. Also, we utilize the platforms like Joomla, Zend, Magento and WordPress in PHP/MySQL while developing PHP based solutions

#### ABOUT POS SYSTEM

A POS system can significantly simplify daily business tasks and in some cases can even be revenue-generating.

Every business need to properly manage their inventory and sales to earn advantages of business. A POS makes it easy to keep track of the inventory your store has. It allows you to manage your inventory in real-time and to know the number of products you own over a given period. Computerized system is more valuable for all small, medium & large scale of business to achieve their target market. Advantages of using Barakat Point of sale and Inventory Management System,

- Quick Payments
- Better Customer Management
- Better Customer Orders
- Better Purchasing / Supplier Order
  Management
- High Secured
- 24/7 Access to Data

- Time-Saving
- Cost Reduction
- Increased Revenues
- Advanced Reports
- Multi-Store Functions
- Fewer Errors
- Increased Efficiency

#### NAVIGATION PANEL

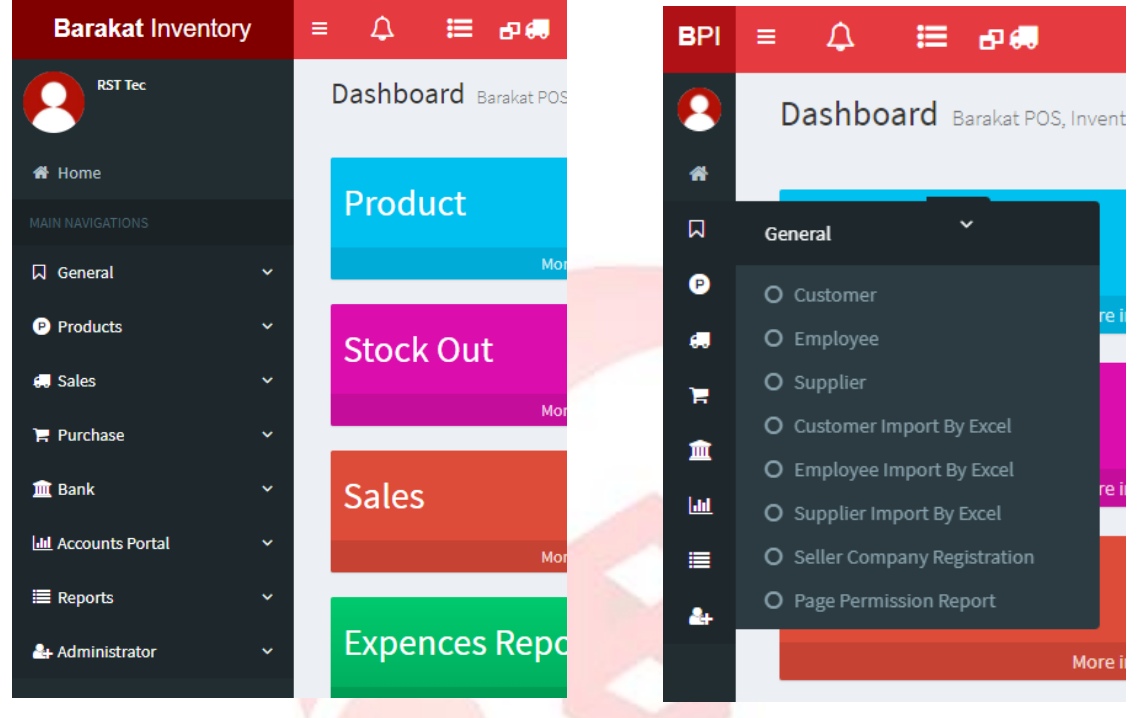

Figure 1: Navigation Full View

Figure 2: Navigation Slide View

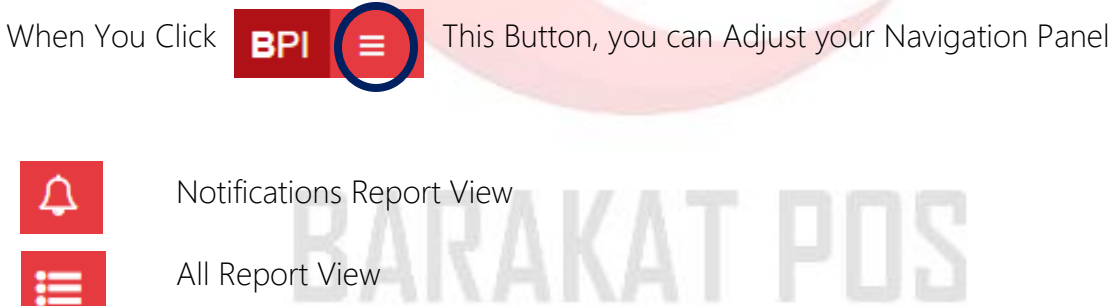

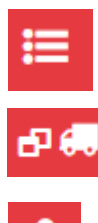

New Sales Window

All Report View

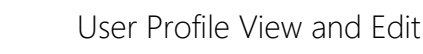

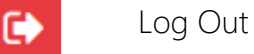

## NOTIFICATION VIEW

| С | ompany Notifications R | eport Barakat POS, Inventory and Accounts Management System |                     |
|---|------------------------|-------------------------------------------------------------|---------------------|
| Γ | Title                  | Notification                                                | Create Date         |
|   | Welcome                | Thanks For Using BARAKAT POS SYSTEM                         | 8/7/2021 9:53:30 AM |
|   | View All               |                                                             | Close               |
|   |                        |                                                             |                     |

Figure 3: Notification View

In this report you can get all messages from us.

## ALL REPORT VIEW

| Reports Barakat POS, Inventory and Accounts Manage | ement System                                           |                          |
|----------------------------------------------------|--------------------------------------------------------|--------------------------|
| Company                                            | Customer Reports                                       | Employee Repo            |
| Payments Notifications All Cash Transactions       | Customer Area                                          | Employee                 |
| Bank Reports                                       |                                                        |                          |
| Banks Cheque Transactions Transaction Between      | en Own Accounts Own Cheque Own Accounts Own Accounts C | ash Deposit Own Accounts |

Figure 4: All Report View

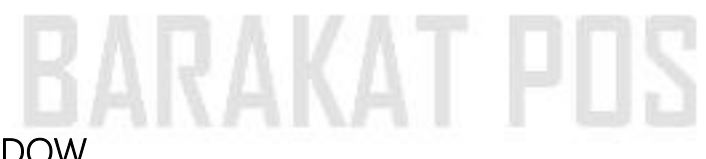

## NEW SALES WINDOW

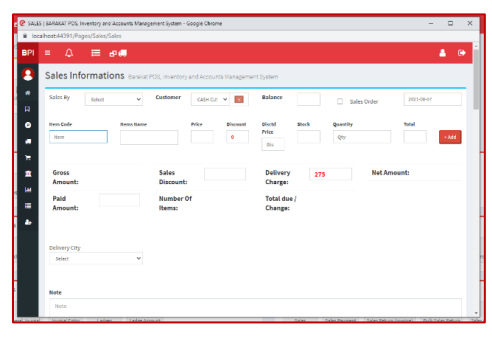

Figure 5: New Sales Window

#### USER PROFILE

| Profile Informations        | Barakat POS, Inventory and | d Accounts Ma | nagement Syste | em             |
|-----------------------------|----------------------------|---------------|----------------|----------------|
| Company Profile             |                            |               |                |                |
|                             |                            | Profile       | * Required F   | ïelds          |
|                             |                            | Company       | Name           |                |
|                             |                            | ,             |                | RST Tec        |
| DST To                      |                            | Address       |                |                |
| Kandy                       | C C                        |               |                | Kandy          |
| Kandy                       |                            |               |                |                |
| Phone                       | 0774859687                 | Phone Nu      | mber           | 0774859687     |
| Contact Person              |                            | Contact P     | erson          |                |
|                             |                            |               |                | Contact Person |
| Contact Person Nu           | 0774859687                 |               |                |                |
| Licence End Date            | 15/08/2021                 | Contact N     | umber          | 0774859687     |
| Profile Picture Choose File | No file chosen             |               |                | Lindeta        |
|                             |                            |               |                | opdate         |
|                             |                            |               |                |                |
|                             |                            |               |                |                |

Figure 6: Company Profile - Admin Only

In here User can able to view and change his/ her Company details.

|                                            |           |                   | 100      |                   |                      |
|--------------------------------------------|-----------|-------------------|----------|-------------------|----------------------|
| Profile                                    |           |                   |          |                   |                      |
|                                            | Profile   | * Required Fields | Users Li | st                |                      |
|                                            | User      | rt@gmail.com      |          | User Name         | Employee Name        |
|                                            | Decreverd | rtegnation        | G        | rt@gmail.com      |                      |
| rt@gmail.com                               | Password  | 123               | + Nev    | w User Print Expo | rt to Excel View All |
| Contact 0                                  | Position  | Role              |          |                   |                      |
| Mobile                                     |           |                   |          |                   |                      |
| Email rt@gmail.com                         | Contact   | 0                 |          |                   |                      |
| Profile Picture Choose File No file chosen | Mobile    | Mobile            |          |                   |                      |
|                                            | Email     |                   |          |                   |                      |
|                                            |           | rt@gmail.com      |          |                   |                      |
|                                            |           | Update            |          |                   |                      |
|                                            |           |                   |          |                   |                      |

Figure 7: User Profile

In here User Can Change his/her details.

Only Admin Can See User List, in here Admin Can View and Create/ Edit Users.

#### CREATE NEW USER - BY ADMIN

| User Informations Barakat POS,                      | Inventory and Accounts Management | System                           |                                    |                              |
|-----------------------------------------------------|-----------------------------------|----------------------------------|------------------------------------|------------------------------|
| Create New User                                     |                                   |                                  |                                    |                              |
| Employee ID                                         |                                   | User Name                        |                                    | Password                     |
| Select                                              | *                                 | User Name                        |                                    | Password                     |
| Position                                            |                                   | Contact                          |                                    | Mobile                       |
| Position                                            |                                   | Contact Nuber                    |                                    | Mobile Number                |
| Role  Subser Admin  Permission Select All  Decoduct | Customar                          | Bank                             |                                    | Odd Own Chanue               |
|                                                     |                                   |                                  | Cash Datance                       |                              |
|                                                     |                                   |                                  |                                    | Ledeen Account Type          |
|                                                     | General Journal                   | □General Type                    |                                    |                              |
|                                                     |                                   | Drader     Drader     Drader     | Drader Payment                     |                              |
| Print Template     Desiduat Unit                    | Print Template Type     Durshood  | Product Additional Field         | Product Barcode                    | Product Category             |
|                                                     |                                   |                                  | Purchase Payment     Out           |                              |
|                                                     | Sales Payment                     | Sales Return Bulk                |                                    |                              |
|                                                     | System Type                       | Users                            | Uvat                               | Cash Balance Category        |
| Customer Payment                                    | Supplier Payment                  | Cheque Managment                 | Own Account Cheque Deposit         | Sales Order Import Buy Excel |
| <b>☑</b> Own Account Cash Deposit                   | Transaction Own Accounts          | ✓<br>Own Account Cash Withdrawal | ✓<br>Cash Withdrawal by Own Cheque | ✓Sales Return (By Invoice)   |
| Sales Order Packing Check                           | Customer Import By Excel          | Employee Import By Excel         | Customer Area/ City                | Supplier Import By Excel     |

Figure 8: User Create & Permissions

In here admin able to give permissions for access customize pages to new user by check

pages names.

| Dashboard Links Permissi | on 🗆 <b>S</b> elect All |          |       |              |          |
|--------------------------|-------------------------|----------|-------|--------------|----------|
| Stock Out                | □Lost                   | Damage   | Sales | □All Reports | Purchase |
| Expenses Report          | □Add Expenses           | Customer |       |              |          |
| Note                     |                         |          |       |              |          |
| Note                     |                         |          |       |              |          |
|                          |                         |          |       |              |          |
|                          |                         |          |       |              |          |
| Save View User List      |                         |          |       |              |          |

Figure 9: User Dashboard Link Permission

Not only Page Permission, Admin can decide which dashboard quick link needs to show on User Dashboard.

#### **REPORTS COMMON BUTTONS**

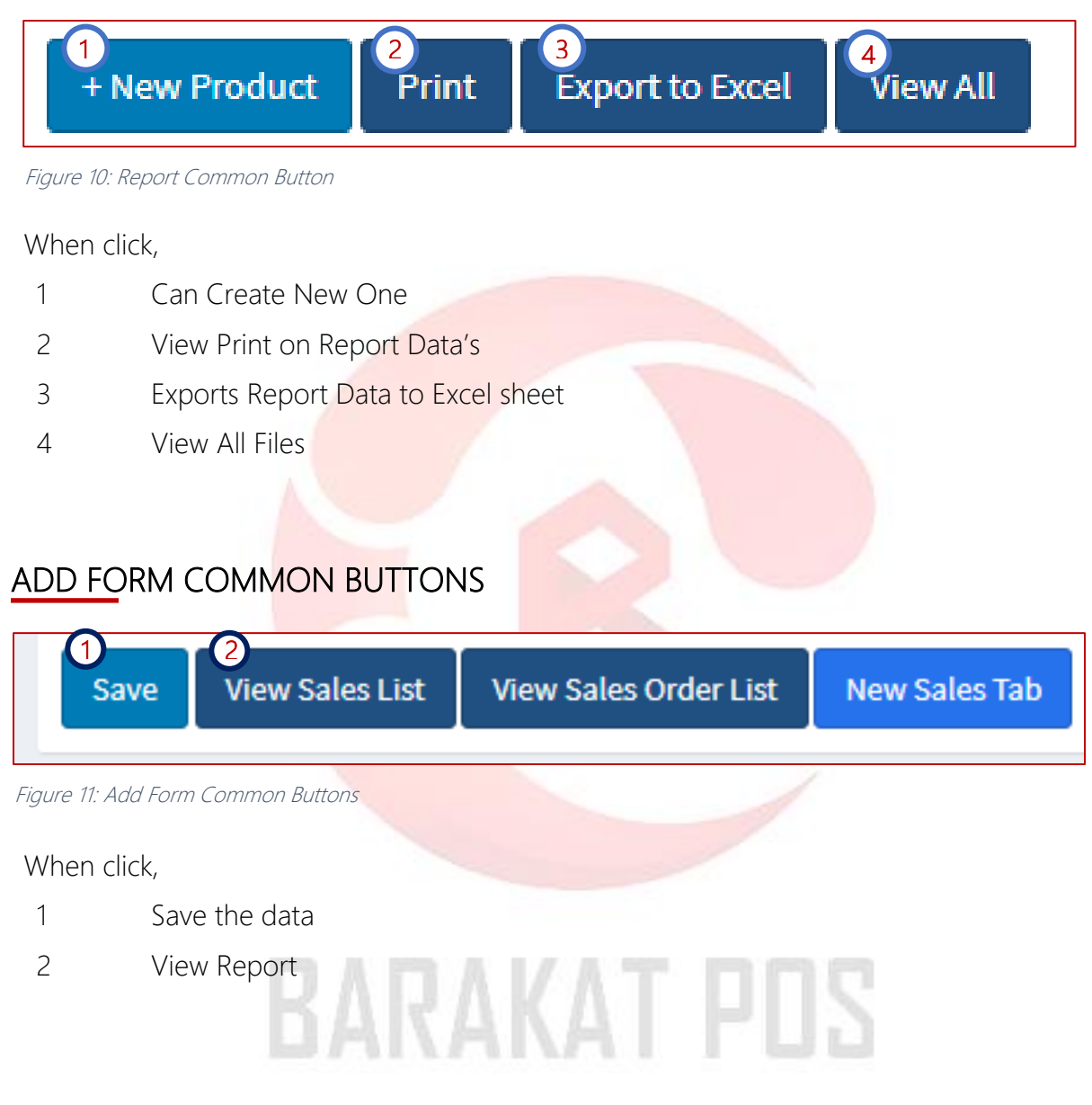

In All Report as data required filters are built. In All Create form and Update forms Report button Mentioned and All Reports are created.

## UPDATE PAGE COMMON BUTTONS

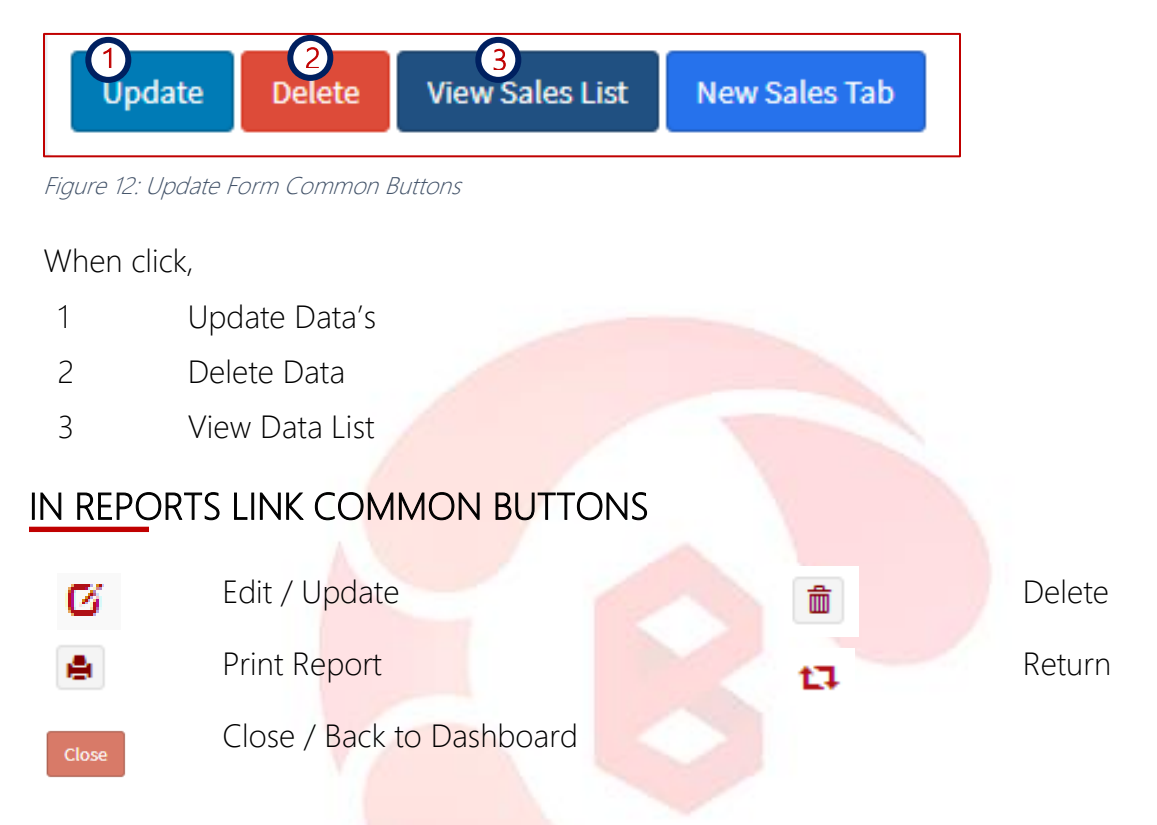

## IN REPORTS LINK COMMON FILTERS

| Cheque No                 | Cheque Status                 | Own Account  |          |
|---------------------------|-------------------------------|--------------|----------|
| Cheque No                 | Select                        | ✓ - Select - | ~        |
| Figure 13: Report Filters |                               |              |          |
| By Text Data name of      | or By Dropdown easily can fil | lter data's  |          |
| From mm/dd                | /уууу 🗖 То                    | mm/dd/yyyy   | 🗇 Search |

Figure 14: Report Date Filter

#### By Select date wise can filter data's

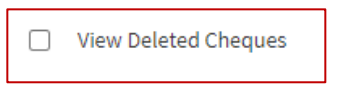

Figure 15: Report Delete Data Filter

If user check this he/ she can view deleted list

## DASH BOARD LINKS

| Dashboard Barakat POS, Inventory and Accou | nts Management System |               |             |                                                                                                    |
|--------------------------------------------|-----------------------|---------------|-------------|----------------------------------------------------------------------------------------------------|
| Product                                    |                       | Product Minim | um Quantity | dat                                                                                                    |
| More info 🔿                                |                       |               | More info 🔿 |                                                                                                    |
| Stock Out                                  | .ht                   | Lost          |             | aht.                                                                                                    |
| More info 🕤                                |                       |               | More info 오 |                                                                                                    |
| Sales                                      | ht                    | All Reports   |             | . dat                                                                                                    |
| More info 오                                |                       |               | More info Ə |                                                                                                    |
| Expences Report                            | aht.                  | Add Expences  |             | al de la compañía de la compañía de la compañía de la compañía de la compañía de la compañía de la compañía de |
| More info 🕏                                |                       |               | More info 🔿 |                                                                                                    |
| Licence Left: Dave L                       | lours Minut           | as Seconds    |             |                                                                                                    |
| 7                                          | 13 7                  | 26            |             |                                                                                                    |
| Figure 17: License Duration                |                       |               |             |                                                                                                    |
|                                            |                       |               |             |                                                                                                    |
|                                            |                       |               |             |                                                                                                    |
|                                            |                       |               |             |                                                                                                    |
| TODAY SALES TOTAL<br>LKR : 910.00          |                       |               |             |                                                                                                    |
| TODAY SALES TOTAL<br>LKR : 910.00          |                       |               |             |                                                                                                    |

Figure 18: Auto Generate Cash In/Out

This Total Amounts Will Automatically generated.

| Recently Sales    |               |             | - ×               | Recently Sales | orders      |          |           |            |
|-------------------|---------------|-------------|-------------------|----------------|-------------|----------|-----------|------------|
| Invoice No        | Customer      | Amount      | Employee          | Customer       | Amount      | Quantity | Status    | Employ     |
| 110002            | Feros Mhd     | LKR 3100.00 | Mhd Feros         | jklm m         | LKR 984.00  | 1        | Pending   |            |
|                   | CASH CUSTOMER | LKR 1500.00 | Mhd Feros         | yuio M         | LKR 785.00  | 1        | Pending   |            |
|                   | CASH CUSTOMER | LKR 3644.00 | Mhd Feros         | zxcv R         | LKR 1504.00 | 1        | Pending   |            |
|                   | CASH CUSTOMER | LKR 3644.00 | Mhd Feros         | asdf K         | LKR 64.00   | 1        | Pending   |            |
|                   | CASH CUSTOMER | LKR 3544.00 | Mhd Feros         | qwer n         | LKR 800.00  | 1        | Pending   |            |
|                   |               |             | View All Sales    |                |             |          |           | View A     |
| Recently Purchase |               |             | - x               | Recently Purcl | hase Order  |          |           |            |
| Invoice No        | Supplier      | An          | nount             | Supplier       | Amount      |          | Status    |            |
| 1000              | Feros         | LK          | R 0.00            | Feros          | LKR 130     | 0.00     | Confirmed |            |
| 1000              | Select        | LK          | R 0.00            |                |             |          |           | View All P |
| 2                 | jhghj         | LK          | R 0.00            |                |             |          |           | _          |
| 1                 | Book          | LK          | R 0.00            |                |             |          |           |            |
| 158               | Feros         | LK          | R 0.00            |                |             |          |           |            |
|                   |               |             | View All Purchase |                |             |          |           |            |

Figure 19: Resent In/Out

User Can easily view resent sales and purchase on dashboard.

#### DASH BOARD ACCESS DENIED

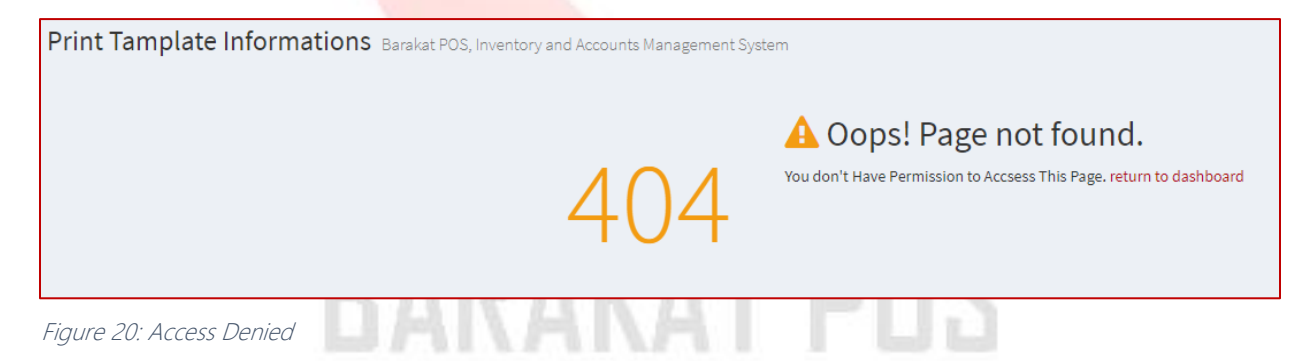

If user got this message, User don't permission to access that page. If user need a permission contact your Admin.

## CUSTOMER CREATE

| Adding Customer         |  |                          |                |        |       |                            |  |         |              |            |       |
|-------------------------|--|--------------------------|----------------|--------|-------|----------------------------|--|---------|--------------|------------|-------|
| First Name" Required    |  |                          | Middl          | e Name |       |                            |  | Last Na | me* Required |            |       |
| First                   |  | Middle Contact* Required |                |        |       | Last                       |  |         |              |            |       |
| Mobile                  |  |                          |                |        | Email |                            |  |         |              |            |       |
| 4 Mobile Number         |  |                          | Contact Number |        |       |                            |  | Email   |              |            |       |
| Company Name            |  | Balance (Only Nur        | nbers)         |        |       | Sales Limit (Only Numbers) |  |         | Area/ City   |            |       |
| Company Name            |  | 0                        |                |        | .00   | 0                          |  |         | .00 Select   |            | ~     |
|                         |  |                          |                |        |       |                            |  |         |              | + Add Area |       |
| Address                 |  |                          |                |        |       | Note                       |  |         |              |            |       |
| Address                 |  |                          |                |        |       | Note                       |  |         |              |            |       |
|                         |  |                          |                |        |       |                            |  |         |              |            |       |
|                         |  |                          |                |        |       |                            |  |         |              |            |       |
| Save View Customer List |  |                          |                |        |       |                            |  |         |              |            | Close |

Figure 21: Create Customer

In here User can Create Customers and View Customers List. \*Required Fields are mandatory fields. When click, + Add Area Button User Can View Customer Area Create Form.

#### CUSTOMER REPORT

| First Name     Last Name     Middle Name     Contact     Company Name       Image: Contact     Samsung     L     M     789654     Sum Holding |         |
|----------------------------------------------------------------------------------------------------|---------|
| Samsung         L         M         789654         Sum Holding                                                                                | Addres  |
|                                                                                                    | 100/A N |
| CASH CUSTOMER                                                                                                    | -       |

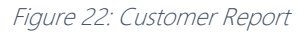

In this report have Customer Area filter to easily find a customer. If your update customer details it's will show in gray color. And also, user can go to customer payment form directly.

## CUSTOMER UPDATE

| Update Delete View Custome<br>Sales History | r List       |              |         |
|---------------------------------------------|--------------|--------------|---------|
| Sales Date                                  | Total Amount |              | Discout |
| 07/08/2021                                  | 600          |              | 10      |
| 07/08/2021                                  | 300          |              | 0       |
| Sales Payment History<br>Paid Date          |              |              |         |
| 8/7/2021 5:22:57 AM                         |              |              |         |
| Customer Payment Hist                       | tory         | Payment Type |         |

Figure 23: Customer Update

In Update Page User Can Update, Delete Customer and view Customer Sales History, Payment Histories.

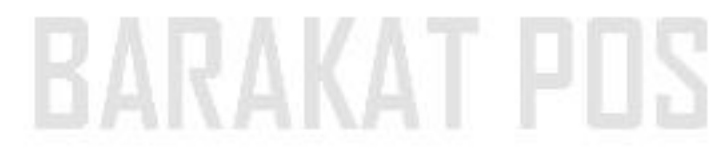

## EMPLOYEE CREATE

| First middle Name Last Name     First Middle Name     Middle Name     Middle Name     Mobile Number     Contact     Contact Number     Contact Number     Age (Numbers Only)     Age Numbers Only)     Employee Type     Work Field     Add Field     Contact Number     Vote     Contact Number     Male O Female     Modie Valle     Vote     Vote     Vote     Vote     Vote     Vote     Vote     Vote     Vote<                                                                                                    |                           |    |                   |      |           |      |                  |      |      |    |                       |     |
|----------------------------------------------------------------------------------------------------|---------------------------|----|-------------------|------|-----------|------|------------------|------|------|----|-----------------------|-----|
| First Middle     Mobile     Mobile Number     Contact Number     Contact Number     Contact Number     Contact Number     Contact Number     Contact Number     Contact Number     Contact Number     Contact Number     Contact Number     Contact Number     Contact Number     Contact Number     Age     Age     Age     Age     Moth     Contact Numbers Only)     Age     Age     Age     Age     Age     Age     Age     Age     Age     Age     Age     Age     Address     Salary     Salary     Salary     Salary     Salary     Salary     Salary     Salary     Salary     Salary     Salary     Salary     Salary     Salary     Salary     Salary     Salar                                                                                                    | irst Name                 |    |                   | Mide | dle Name  |      |                  | Last | Name |    |                       |     |
| totle contact Number     Mable Number     Age     Age </th <th>First</th> <th></th> <th></th> <th>Mi</th> <th>iddle</th> <th></th> <th></th> <th>La</th> <th>st</th> <th></th> <th></th> <th></th>                                                                                                    | First                     |    |                   | Mi   | iddle     |      |                  | La   | st   |    |                       |     |
| v Mobile Number                                                                                                    | tobile                    |    |                   | Cont | tact      |      |                  | Ema  | il   |    |                       |     |
| Age     Address     Salary (Numbers Only)       Age     Address     Salary (Numbers Only)       Age     Address     Salary (Numbers Only)       0     %     Funloyee Type       %     Full-time     Work Field       Address     Mainistration       *Add Field     Ministration                                                                                                    | Search Mobile Number      |    |                   | ¢    | Contact N | lumt | ber              |      | Emai |    |                       |     |
| Male     Female     Age     Address     Salary     J       commission (Numbers Only)     Employee Type     Work Field     Hire Date       0     %     Full-time     Add Type       • Add Type     • Add Type     • Add Field       Note     1     2                                                                                                    | iender                    |    | Age (Numbers Only | y)   |           | ,    | Address          |      |      |    | Salary (Numbers Only) |     |
| Commission (Numbers Only)<br>Commission (Numbers Only)<br>Commission (Numbers Only)<br>Commission (Numbers Only)<br>Full-time<br>Commission (Numbers Only)<br>Full-time<br>Commission (Numbers Only)<br>Full-time<br>Commission (Numbers Only)<br>Full-time<br>Commission (Numbers Only)<br>Full-time<br>Commission (Numbers Only)<br>Full-time<br>Commission (Numbers Only)<br>Commission (Numbers Only)<br>Commission (N | Male O Female             |    | Age               |      |           |      | Address          |      |      |    | Salary                | .00 |
| Commission (Numbers Only)     Employee Type     Work Field     Hire Date       0     %     Full-time     Administration     mm/dd/yyyy     Imm/dd/yyyy       Note     1     -Add Field     2                                                                                                    |                           |    |                   |      |           |      |                  |      |      | 11 |                       |     |
| 0     %     Full-time     Administration     mm/dd/yyyy     Imm/dd/yyyy       Note     •Add Type     •Add Field                                                                                                    | commission (Numbers Only) |    | Employee Type     |      |           |      | Work Field       |      |      |    | Hire Date             |     |
| • Add Type     • Add Treld       Note     1                                                                                                    | 0                         | 96 | Full-time         |      |           |      | ✓ Administration |      |      | ~  | mm/dd/yyyy            |     |
| Note                                                                                                    |                           |    |                   | ÷    | Add Type  |      | + Add Field      |      |      |    |                       |     |
| Note                                                                                                    | lote                      |    |                   |      |           |      | (1)              |      |      |    | 2)                    |     |
|                                                                                                    | Note                      |    |                   |      |           |      |                  |      |      |    |                       |     |
|                                                                                                    |                           |    |                   |      |           |      |                  |      |      |    |                       |     |
|                                                                                                    |                           |    |                   |      |           |      |                  |      |      |    |                       |     |

In Some filed mention on title **Numbers only,** because avoid some error on function. When click,

- 1 Add Employee Type
- 2 Add Employee Working Fields

#### EMPLOYEE REPORT

| Employee Report Barakat POS, Inventory and Accounts Management System |              |       |                         |         |        |     |                  |  |  |  |
|-----------------------------------------------------------------------|--------------|-------|-------------------------|---------|--------|-----|------------------|--|--|--|
| Upd                                                                   | ated 🔍       |       | View Deleted Employee's |         |        |     |                  |  |  |  |
|                                                                       | Last         | First | Middle                  | Contact | Gender | Age | Address          |  |  |  |
| Ø                                                                     | Seller - Roy |       |                         |         | Male   | 0   |                  |  |  |  |
| Ø                                                                     | Herath       | Kumar | М                       | 0789654 | Male   | 20  | herath@gmail.com |  |  |  |
| Ø                                                                     | Select       |       | -                       | -       | -      | 0   | -                |  |  |  |
| + New Employee Print Export to Excel View All                         |              |       |                         |         |        |     |                  |  |  |  |

Figure 25: Employee Report

In This

report can Edit Employee data and view delete Employee list.

Figure 24: Create Employee

## EMPLOYEE UPDATE

| First Name<br>Kumar      |    |                 | Mid | Middle Name |       |                         |      | La         | Last Name<br>Herath |                   |      |                                |  |
|--------------------------|----|-----------------|-----|-------------|-------|-------------------------|------|------------|---------------------|-------------------|------|--------------------------------|--|
| <b>bbile</b> 0123654     |    |                 | Cor | ntact<br>07 | 89654 |                         |      |            | Em                  | ail<br>A herath@g | gmai | il.com                         |  |
| ender<br>Male O Female   |    | Age (Numbers On | ly) |             |       | Address<br>herath@gmail | .com |            |                     | 10                | s    | Salary (Numbers Only)<br>30000 |  |
| ommission (Numbers Only) |    | Employee Type   |     |             |       |                         |      | Work Field |                     |                   | ŀ    | Hire Date                      |  |
| 15                       | 96 | Full-time       |     |             |       | ~                       |      | Sales      |                     | ~                 |      | 01/01/2018                     |  |
| ote                      |    |                 |     |             |       |                         |      |            |                     |                   |      |                                |  |
| Note                     |    |                 |     |             |       |                         |      |            |                     |                   |      |                                |  |
|                          |    |                 |     |             |       |                         |      |            |                     |                   |      |                                |  |

Figure 26: Employee Update

In Update Employee User Can Update and Delete Employee.

## SUPPLIER CREATE

| Adding Supplier Information Barak | kat POS, Inventor | y and Accounts Management S | ystem |       |         |                |       |
|-----------------------------------|-------------------|-----------------------------|-------|-------|---------|----------------|-------|
| Adding Supplier                   |                   |                             |       |       |         |                |       |
| Supplier Name                     |                   | Supplier Compa              | ny    |       | Balance |                |       |
| Supplier Name                     |                   | Supplier comp               | any   |       | Balance |                | .00   |
| Contact Number                    | Mobile            | Number                      |       | Email |         | Purchase Limit |       |
| Contact                           | Mob               | ile                         |       | Email |         | Limit          | .00   |
| Note                              |                   |                             |       |       |         |                |       |
| Note                              |                   |                             |       |       |         |                |       |
|                                   |                   |                             |       |       |         |                | 11    |
| Save View Supplier List           |                   |                             |       |       |         |                | Close |

Figure 27: Create Supplier

#### SUPPLIER REPORT

| Supplier Report Barakat POS, Inventory and Accounts Management System |                  |                 |           |                    |  |  |  |  |
|-----------------------------------------------------------------------|------------------|-----------------|-----------|--------------------|--|--|--|--|
| Update                                                                | d 🜑              | View Deleted    | Suppliers |                    |  |  |  |  |
|                                                                       | Supplier         | Company         |           | Contact            |  |  |  |  |
| Ø                                                                     | Mr. Nisar        | Nisar Tec       |           | 012369780          |  |  |  |  |
| ø                                                                     | Select           | -               |           | -                  |  |  |  |  |
| + New                                                                 | / Supplier Print | Export to Excel | View All  | + Supplier Payment |  |  |  |  |

Figure 28: Supplier Report

In This report can Edit Supplier data and view delete Supplier list. Also directly go to supplier payment form.

## SUPPLIER UPDATE

| Update Delete View Supplier List Close                            |                          |         |    |             |             |         |  |  |  |  |
|-------------------------------------------------------------------|--------------------------|---------|----|-------------|-------------|---------|--|--|--|--|
| Purchase History                                                  |                          |         |    |             |             |         |  |  |  |  |
| Purchase Date Total Amount                                        |                          | Discout |    | Paid Amount |             | Balance |  |  |  |  |
| 07/08/2021                                                        | 1600                     |         | 50 | 600         |             | -1000   |  |  |  |  |
| Purchase Payment History<br>Payment Date Paid Amount Payment Type |                          |         |    |             |             |         |  |  |  |  |
| 06/08/2021<br>07/08/2021                                          |                          | 1650    |    |             | Cash        |         |  |  |  |  |
| Supplier Payment History                                          | Supplier Payment History |         |    |             |             |         |  |  |  |  |
| Paid Date                                                         | Payment Type             |         |    |             | Paid Amount |         |  |  |  |  |

Figure 29: Supplier Update

In Supplier Update Page User Can Edit, Delete Supplier Details. And also, can view Supplier Purchase History and Payment History.

## **IMPORT BY EXCEL**

| Customer Import By Excel Information Barakat POS, Inventory and Accounts Management System |                     |
|--------------------------------------------------------------------------------------------|---------------------|
| Customer Import By Excel                                                                   | Download the Sample |
| Wiew All List Also                                                                         | 3 4                 |
| Note                                                                                       |                     |
| Note                                                                                       |                     |
|                                                                                            |                     |
|                                                                                            |                     |
| Upload View Customer List                                                                  | Close               |

Figure 31: Customer Import Excel

| Employee Import By Excel Information Barakat POS, Inventory and Accounts Management System |                      |                       |
|--------------------------------------------------------------------------------------------|----------------------|-----------------------|
| Employee Import By Excel                                                                   | ▲Download the Sample | <b>V</b> Instructions |
| View All List Also Choose File No file chosen                                              |                      |                       |
| Note                                                                                       |                      |                       |
| Note                                                                                       |                      |                       |
|                                                                                            |                      | li li                 |
|                                                                                            |                      |                       |
|                                                                                            |                      |                       |
| Upload View Employee List                                                                  |                      | Close                 |

| Fiaure 3 | 0: Emplovee | Import Excel |  |
|----------|-------------|--------------|--|
| 9        |             | 1            |  |

| Supplier Import By Exce   | lInformation Barakat POS, Inve | entory and Accounts Management Sy | stem |                      |               |
|---------------------------|--------------------------------|-----------------------------------|------|----------------------|---------------|
| Supplier Import By Excel  |                                |                                   |      | ▲Download the Sample | ♥Instructions |
| □View All List Also       | Choose File No file chosen     |                                   |      |                      |               |
| Note                      |                                |                                   |      |                      |               |
| Note                      |                                |                                   |      |                      |               |
|                           |                                |                                   |      |                      | li li         |
|                           |                                |                                   |      |                      |               |
|                           |                                |                                   |      |                      |               |
| Upload View Supplier List |                                |                                   |      |                      | Close         |
| Figure 32: Supplier       | Import Excel                   | I-A                               | CAT  | 12                   |               |
|                           |                                |                                   |      |                      |               |

- 1 List Excel Data's Upload
- 2 Import Excel File
- 3 Download Excel Sample Sheet
- 4 Instructions

## **RESELLER COMPANY REGISTRATION**

| Company Name* Required         Contact Person* Required         Contact Person Number* Required         Balance (h           Name         Contact Person         Contact Person Number         Balance           User Email &* Required         Password &* Required         Balance         Balance | be paid) |
|----------------------------------------------------------------------------------------------------|----------|
| Name     Contact Person     Contact Person Number     Balance       User Email & * Required     Password & * Required                                                                                                    |          |
| ser Email 🛔 * Required Password 🖨 * Required                                                                                                    |          |
|                                                                                                    |          |
| User Email Password                                                                                                    |          |
| ite                                                                                                    |          |
| Notes                                                                                                    |          |
|                                                                                                    |          |
| Notes                                                                                                    |          |
| lect All                                                                                                    |          |
|                                                                                                    |          |

Figure 33: Reseller Company Registration

In Here We can give Product Permission to Reseller, which Product those can Access by check Products code.

## RESELLER COMPANY REPORT

| S | eller ( | Company Re       | eport | Barakat POS, I | nventory a | nd Accounts | Management | System         |
|---|---------|------------------|-------|----------------|------------|-------------|------------|----------------|
|   |         | Seller Company   |       |                | Contact Pe | rson        |            | Contact Number |
|   | Ø       | RST-Sub          |       | Roy            |            |             | 123456     |                |
|   | + Nev   | w Seller Company | Print | Export to Ex   | cel Viev   | w All       |            |                |
|   | 2.4     | 2 // 6           |       | T 8            | 11         | A T         |            |                |

Figure 34: Reseller Company Report

In here user can Edit Reseller Details by click Edit Button.

#### RESELLER COMPANY UPDATE

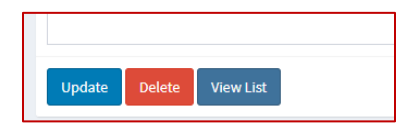

Figure 35: Reseller Company Update

In Reseller Update User Can Edit and Delete Reseller.

## ADD NEW PRODUCT

| Product Code                           | Barcode Number                       | Product Name                       | Category                                                         | Units                                |
|----------------------------------------|--------------------------------------|------------------------------------|------------------------------------------------------------------|--------------------------------------|
| Code                                   | Barcode                              | Name                               | All                                                              | ✓ Pieces                             |
|                                        |                                      |                                    | + Add                                                            | + Add Unit                           |
| Description                            |                                      |                                    |                                                                  | 1 (2)                                |
|                                        | k ≫   ∰•   ∞ ∞ ₱   ⊑ ⊞ ≣             | Ω 50 D Source                      |                                                                  |                                      |
| B I S I, ;=                            |                                      | - ?                                |                                                                  |                                      |
|                                        |                                      |                                    |                                                                  |                                      |
|                                        |                                      |                                    |                                                                  |                                      |
| Weight                                 | Cost Price                           | selling Price                      | Available Stock Quantity Minim                                   | um Level Quantity                    |
| weight Weight                          | Cost Price<br>Cost Price             | Selling Price                      | Available Stock Quantity Minim<br>.00 Quantity Mini              | um Level Quantity<br>mum             |
| Weight<br>Weight<br>Images I (Primary) | Cost Price<br>Cost Price<br>Images 2 | Selling Price<br>.00 Selling Price | Available Stock Quantity Minim<br>0.00 Quantity Mini<br>Images 3 | um Level Quantity<br>mum<br>Images 4 |

Figure 36: New Product

When click,

- 1 Create New Category
- 2 Create New Product Unit

## PRODUCT REPORT

| Product Report Barak | at POS, Inventory an | d Accounts Managemer<br>Code / Item Name | nt System | ırch    |      |        |
|----------------------|----------------------|------------------------------------------|-----------|---------|------|--------|
|                      | Product Code         | Product Name                             | Quantity  | Barcode | Note | Catego |
|                      | R100                 | Shirtt                                   | 59        |         |      | Fashio |
| Quantity - 59        | 4                    | )                                        |           |         |      |        |
| + New Product Print  | Export to Excel      | View All                                 |           |         |      |        |

Figure 37: Product Report

When click,

- 1 View/Print Product Barcode
- 2 Edit Product
- 3 View Sales Product Wise
- 4 Total Product in Stock

## PRODUCT UPDATE

| Images             |                                   |                                 |              |              |       |
|--------------------|-----------------------------------|---------------------------------|--------------|--------------|-------|
|                    |                                   |                                 |              |              |       |
| Update Delete View | v Product List + Product Stock In | + Product Damage + Product Lost |              |              | Close |
|                    |                                   |                                 |              |              |       |
|                    |                                   |                                 |              |              |       |
|                    |                                   |                                 |              |              |       |
| Product Cost His   | story                             |                                 |              |              |       |
| Cost Price         | Quantity                          | Created Date                    | Created By   | Note         |       |
| 150                | 11                                | 8/7/2021 5:37:35 AM             | rt@gmail.com | Cost Changed |       |
| 150                | 50                                | 8/7/2021 4:30:25 AM             | rt@gmail.com | NEW PRODUCT  |       |
|                    |                                   |                                 |              |              |       |

Figure 38: Product Update

In Product Update User Can Update, Delete Products. By Product Code User can directly go to Product Stock In, Lost and Damage. And also, User can View Product Cost History and Product Image.

#### PRODUCT LOST

| Product Bulk Lost       |           | t POS Inventory and Accounts | Management System |          |       |       |
|-------------------------|-----------|------------------------------|-------------------|----------|-------|-------|
|                         |           |                              |                   |          |       |       |
| Adding Product Bulk Lo  | ost       |                              |                   |          |       |       |
| Date                    | Date      |                              |                   |          |       |       |
| 08/07/2021              |           |                              |                   |          |       |       |
| Product Code            | Item Name | Price                        | Available Stock   | Quantity | Total |       |
| Product Code            | Item Code | Price                        | Stock             | Quantity | Total | + Add |
|                         |           |                              |                   |          |       |       |
| Total Quantity          |           | Total Amount                 |                   |          |       |       |
| Total Lost Quantity     |           | Total Lost Amount            |                   |          |       |       |
| Note                    |           |                              |                   |          |       |       |
| Note                    |           |                              |                   |          |       |       |
|                         |           |                              |                   |          |       |       |
| _                       |           |                              |                   |          |       |       |
| Print                   |           |                              |                   |          |       |       |
| Save View Bulk Lost Lis | t         |                              |                   |          |       | Close |

Figure 39: Product Lost

In Product Lost when User text Product code Correctly the product details will fill on other fields, then text lost quantity and click **+Add** Button for add lost product in Grid, When Lost Products are Complete User Can Save, if user need a Lost Invoice print click **Print** checkbox.

## PRODUCT LOST REPORT

| Product Lo | uct Lost Report Barakat POS, Inventory and Accounts Management System |                |          |        |            |
|------------|-----------------------------------------------------------------------|----------------|----------|--------|------------|
|            |                                                                       |                |          |        |            |
|            |                                                                       | Order No       | Quantity | Total  | Lost Date  |
| Ø          | Ð                                                                     | LO30000        | 2        | 300.00 | 06/08/2021 |
| + New Lost | Print Export to E                                                     | ixcel View All |          |        |            |

Figure 40: Product Lost Report

In Report User Can Edit and Print Lost Product Details.

## PRODUCT DAMAGE

|                         | Beimormations | barakat POS, Inventory and A | counts management system |          |       |         |
|-------------------------|---------------|------------------------------|--------------------------|----------|-------|---------|
| Adding Product Bulk Dan | nage          |                              |                          |          |       |         |
| Date                    |               |                              |                          |          |       |         |
| 08/07/2021              |               |                              |                          |          |       |         |
| Product Code            | Item Name     | Price                        | Available Stock          | Quantity | Total |         |
| Product Code            | Item Code     | Price                        | Stock                    | Quantity | Total | + Add   |
|                         |               |                              |                          |          |       |         |
| Total Quantity          |               | Total Amount                 |                          |          |       |         |
| Total Damage Quantity   |               | Total Damage Amount          |                          |          |       |         |
| Note                    |               |                              |                          |          |       |         |
| Note                    |               |                              |                          |          |       |         |
|                         |               |                              |                          |          |       | ,       |
| Print                   |               |                              |                          |          |       |         |
|                         |               |                              |                          |          |       |         |
| Save View Damage List   |               |                              |                          |          |       | Close . |

Figure 41: Product Damage

In Product Damage when User text Product code Correctly the product details will fill on other fields, then text Damage quantity and click **+Add** Button for add Damage product in Grid, When Damage Products are Complete User Can Save, if user need a Damage Invoice print click **Print** checkbox.

#### PRODUCT DAMAGE REPORT

| Damage Produ | Ict Report Bara   | ikat POS, Inventory and Accounts Management Sy | /stem    |        |
|--------------|-------------------|------------------------------------------------|----------|--------|
|              |                   |                                                |          |        |
|              |                   | Order No                                       | Quantity | Total  |
| Ø            | Ð                 | DM20001                                        | 2        | 300.00 |
| + New Damage | Print Export to E | xcel View All                                  |          |        |

Figure 42: Damage Report

In Report User Can Edit and Print Damage Product Details.

## PRODUCT STOCKOUT

| Bulk Stock Out I      | nformatio    | <b>DNS</b> Baraka | at POS, Inventory an | d Accou | ints Management Syst | tem          |                  |                |       |  |
|-----------------------|--------------|-------------------|----------------------|---------|----------------------|--------------|------------------|----------------|-------|--|
| Adding Bulk Stock Out |              |                   |                      |         |                      | View Product | Products         | Item Code/Name | All 🗸 |  |
| Stock Out Date        |              | Customer          |                      |         | Employee             |              |                  | WHEELS         |       |  |
| 08/07/2021            |              | CASH CU           | ISTOMER              | ~       | Select               | ~            |                  | R100<br>Shirtt |       |  |
| Item Code             | Item Name    |                   | Price                |         | Available            | Discount %   | Discounted Price | Stock<br>59    |       |  |
| Item Code             | Item Name    | 2                 | Price                |         | Stock                | 0            | Discounted Price |                |       |  |
| Quantity              |              | Total             |                      |         |                      |              |                  |                |       |  |
| Stock Out Quantity    |              | Total             |                      |         | + Add                |              |                  |                |       |  |
| Total Quantity        |              | Total Stock       | Out Amount           |         |                      |              |                  |                |       |  |
| Total Quantity        |              | Total Amo         | ount                 |         |                      |              |                  |                |       |  |
| Note                  |              |                   |                      |         |                      |              |                  |                |       |  |
| Notes                 |              |                   |                      |         |                      |              |                  |                |       |  |
|                       |              |                   |                      |         |                      |              |                  |                |       |  |
| Print                 |              |                   |                      |         |                      |              |                  |                |       |  |
|                       |              |                   |                      |         |                      |              |                  |                |       |  |
| Save View Stock Ou    | ut List View | Product List      |                      |         |                      |              | Close            |                |       |  |

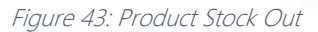

In Product Stock out when User text Product code Correctly the product details will fill on other fields, then text Discount percentage for product and Stock Out quantity and click **+Add** Button for add Stock out product in Grid, When Stock out Products are Complete User Can Save, if user need a Stock out Invoice print click **Print** checkbox.

If need to view Product list click view product list checkbox. In List can search Product by code or Name. Must Select Customer and Employee on Dropdowns.

## PRODUCT STOCKOUT REPORT

| Employee |            | All        | ✓ Customer     | All          | ~ | Updated 💭  |  |
|----------|------------|------------|----------------|--------------|---|------------|--|
| From     |            | mm/dd/yyyy | То             | mm/dd/yyyy   |   | Search     |  |
|          |            | Order No   | Total Quantity | Total Amount |   | Date       |  |
| 3        | Ð          | SOut40002  | 2              | 300.00       |   | 06/08/2021 |  |
| No.of O  | rders - 1  |            |                |              |   |            |  |
| Total O  | rders Quan | itity - 2  |                |              |   |            |  |

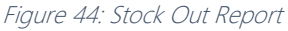

In Report Has some filters for search. User can Edit and View Invoice by click buttons.

In Below easily view about Stock out Orders Summary.

#### PRODUCT STOCKIN

| Supplier       |           | tock Date             |           |          |       |       | Products Item Code/Nam |  |  |
|----------------|-----------|-----------------------|-----------|----------|-------|-------|------------------------|--|--|
| Select         | ~         | 08/07/2021            | 5         |          |       |       |                        |  |  |
| Item Code      | Item Name | Price                 | Available | Quantity | Total |       | MHEELS                 |  |  |
| Item Code      | Item Code | Price                 | Stock     | Quantity | Total | + Add | R100                   |  |  |
|                |           |                       |           |          |       |       | Stock :                |  |  |
| Total Quantity | Т         | otal Amount           |           |          |       |       | 59                     |  |  |
| Total Quantity |           | Total Stock In Amount |           |          |       |       |                        |  |  |
| Note           |           |                       |           |          |       |       |                        |  |  |
| Notes          |           |                       |           |          |       |       |                        |  |  |
|                |           |                       |           |          |       |       |                        |  |  |
|                |           |                       |           |          |       | 10    |                        |  |  |
| Print          |           |                       |           |          |       |       |                        |  |  |
|                |           |                       |           |          |       |       |                        |  |  |

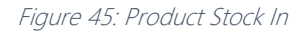

In Product Stock In when User text Product code Correctly the product details will fill on other fields, then text Stock In quantity and click **+Add** Button for add Stock In product in Grid, When Stock in Products are Complete User Can Save, if user need a Stock in Invoice print click **Print** checkbox. In Side Panel User Can view Products List and can search Product by code or Name. Must Select Supplier on supplier Dropdown.

## PRODUCT STOCKIN REPORT

| Supplier   |            | Select     | ✓ Updated      | 🗋 Vi       | ew Deleted StockIn |        |
|------------|------------|------------|----------------|------------|--------------------|--------|
| From       |            | mm/dd/yyyy | То             | mm/dd/yyyy |                    | Search |
|            |            | Order No   | Total Quantity | т          | otal Amount        |        |
| G          | ₽          | Sin10003   | 10             | 1          | ,500.00            |        |
| No.of Ord  | ers - 1    |            |                |            |                    |        |
| Total Orde | rs Quantit | .y - 10    |                |            |                    |        |

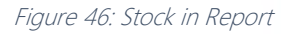

In Report Has some filters for search. User can Edit and View Invoice by click buttons.

In Below easily view about Stock in Orders Summary.

## PRODUCT DISCOUNT

| ading Products Discount |              |               |     |                     |       |        |                  |       |
|-------------------------|--------------|---------------|-----|---------------------|-------|--------|------------------|-------|
| tart Date               | End Date     |               |     |                     |       |        |                  |       |
| 08/07/2021              | mm/dd/yyyy   |               |     |                     |       |        |                  |       |
| roduct Code             | Product Name | Selling Price |     | Discount %          | Disco | unted  | Price            |       |
| Code                    | Name         | Selling Price | .00 | Discount Percentage | Disc  | counte | Discounted Price | + Add |
|                         |              |               |     |                     |       |        |                  |       |

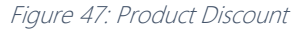

In this form User Can add Multiple Products discounts by +Add Button, when User add a product, it's show on grid. User Must Set date for discount allow limit. If User set discount on here no need to set discount on sales Page.

## PRODUCT DISCOUNT REPORT

| Prod | uct Discount Rep     | ort Barakat POS, Invent | ory and Accounts Manag | gement System       |                  |                       |                       |          |
|------|----------------------|-------------------------|------------------------|---------------------|------------------|-----------------------|-----------------------|----------|
|      | Product Code         | Product Name            | Selling Price          | Discount Percentage | Discounted Price | Start Date            | End Date              | Order No |
| ø    | 1000                 | Laptop                  | 40,000.00.00           | 10 %                | 36,000.00.00     | 4/20/2021 12:00:00 AM | 4/27/2021 12:00:00 AM | PD60007  |
| +    | New Product Discount | rint Export to Excel    | View All               |                     |                  |                       |                       | Close    |

Figure 48: Product Discount Report

In here User Can Edit Product Discount Amount. In side Update user Can Delete Product Discount.

## ADD SALES / SALES ORDER

| Sales Informations Barak    | at POS, Inventory and A | counts Management : | System          |               |                |         |                        |             |            |       |
|-----------------------------|-------------------------|---------------------|-----------------|---------------|----------------|---------|------------------------|-------------|------------|-------|
| Sales By Select             | ~                       | Customer            | CASH CUSTOMER - | · · ·         | Balance        |         | Sales Order            |             | 2021-08-08 |       |
| Item Code                   | Items Name              |                     | Price           | Discount<br>0 | Disctd Price   | Stock   | <b>Quantity</b><br>Qty |             | Total      | + Add |
| Gross Amount:               |                         | Sales Discount:     |                 |               | Delivery Charg | ge: 275 |                        | Net Amount: |            |       |
| Paid Amount:                |                         | Number Of           |                 |               | Total due /    |         |                        |             |            |       |
|                             |                         | items.              |                 |               | change.        |         |                        |             |            |       |
| Delivery City               |                         |                     |                 |               |                |         |                        |             |            |       |
| Select                      | ~                       |                     |                 |               |                |         |                        |             |            |       |
| Note                        |                         |                     |                 |               |                |         |                        |             |            |       |
| Note                        |                         |                     |                 |               |                |         |                        |             |            |       |
|                             |                         |                     |                 |               |                |         |                        |             |            | /     |
| Print                       |                         |                     |                 |               |                |         |                        |             |            |       |
| Save View Sales List View S | ales Order List         | Sales Tab           |                 |               |                |         |                        |             |            | Close |
|                             |                         | S AL                | 181             |               | 1.             |         |                        |             |            |       |

Figure 49: Sales Window

In Sales Must Select Sales by and Customer by Dropdowns, if Need to create customer

click plus button in Customer Dropdown and going to Create New Customer.

If User text a correct product code other fields are fill automatically, if user set discount on this product in Product discount form that discount amount gets here.

When user text sales quantity then clicks **+Add** Button for add Sale to grid, the Amounts are automatically set when user changes amounts. Must User select Delivery City after that can save. If user need sales invoice check Print.

If User check Sales order checkbox Sales Order form will show.

| es By Select  |            | ✓ Customer         | Roy John     | ¥ 🔹           | Balance                   |          | <ul> <li>Sales Order</li> </ul> |             | 2021-08-08  |
|---------------|------------|--------------------|--------------|---------------|---------------------------|----------|---------------------------------|-------------|-------------|
| n Code<br>em  | Items Name |                    | Price        | Discount<br>0 | Disctd Price<br>Dis Price | Stock    | <b>Q</b> uantity<br>Qty         |             | rotal + Add |
| ross Amount:  |            | Sales Disc         | ount:        |               | Delivery Cha              | rge: 275 |                                 | Net Amount: |             |
| aid Amount:   |            | Number O<br>Items: | f            |               | Total due /<br>Change:    |          |                                 |             |             |
| ivery Address |            |                    | Customer Add | lress         |                           |          | Order Status<br>Pending         | ~           |             |
| ivery City    |            | ~                  |              |               |                           |          |                                 |             |             |
|               |            |                    |              |               |                           |          |                                 |             |             |
| te<br>lote    |            |                    |              |               |                           |          |                                 |             |             |
|               |            |                    |              |               |                           |          |                                 |             |             |
|               |            |                    |              |               |                           |          |                                 |             |             |

Figure 50: Sales Order Window

In Sales Order Function Also Same to Sales Function, but Additionally Customer Delivery Address Conformation field and Order status Dropdowns are in this form. The customer Address will Automatically get on customer table as a Delivery Address, if delivery address is different to customer previous address user can text on Delivery address field.

#### SALES REPORT

| S | ales R  | eport       | Barakat P   | POS, Inventory a | nd Accounts Management | t System   |              |      |                |                 |          |         |             |                    |              |
|---|---------|-------------|-------------|------------------|------------------------|------------|--------------|------|----------------|-----------------|----------|---------|-------------|--------------------|--------------|
|   | Invoice | No / Custon | ner / Emplo | yee Name         | Search                 | Fron       | י [          | mm/d | ld/yyyy        | То              |          | mm/dd/y | 077         | Search             |              |
|   |         |             |             | Invoice No       | Customer               | Sales Date | Gross Amount |      | Sales Discount | Delivery Charge | Net Amou | unt     | Paid Amount | Total Due / Change | Employee     |
|   | ß       | 13          | ۲           | 110064           | Mr Tom                 | 02/08/2021 | 2,200.00     |      | 75.00          | 275.00          | 2,400.00 |         | 0.00        | 2,400.00           | Kumara Silva |
|   | ß       | 13          | ۵           | 110062           | CASH CUSTOMER          | 28/07/2021 | 1,099.50     |      | 0.00           | 275.00          | 1,374.50 |         | 100.50      | 1,274.00           | Select       |

Figure 51: Sales Report

In Report Filters are help to find sales easily, For Edit, Return and Print sale the buttons are given users can easily access.

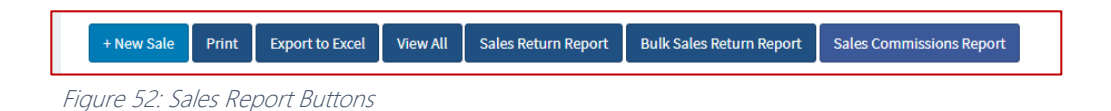

In Down Sales Realeted Report Buttons are generated so user can easily click and view those reports.

## SALES ORDER REPORT

| Status | Select Order Status | ~ | Reseller | Select Reseller | ~ | Order No / Customer / Employee / WAYBILL NO | Search | Printed                    |
|--------|---------------------|---|----------|-----------------|---|---------------------------------------------|--------|----------------------------|
| From   | mm/dd/yyyy          |   | То       | mm/dd/yyyy      |   | Search                                      |        | order commit & not Printed |

Figure 53: Sales Order Report Filter

The Filters are helped to find sales order easily.

| 0 | C     | 5 I     | •     | Salman Z | 6/4/2021 12:00:00 AM  | Order Confirm        |            | SO10125     |              | 2         | 40,550.00 | 0.00     | 0.00     | 40,550.00 | Import By Excel | Select | Barakat Software Solutions PO box 20152 |
|---|-------|---------|-------|----------|-----------------------|----------------------|------------|-------------|--------------|-----------|-----------|----------|----------|-----------|-----------------|--------|-----------------------------------------|
|   | C     | 1       | e     | Zubair M |                       | Order Confirm        |            |             | "0"          |           |           |          |          |           | Import By Excel |        |                                         |
|   |       |         | ٥     | Zubair M | 4/24/2021 12:00:00 AM | Packing              |            | SO10132     | "0"          | 2         | 1,035.00  | 0.00     | 250.00   | 1,285.00  | Import By Excel | Select |                                         |
|   | C     | 5       | ٠     | Roy John | 4/22/2021 12:00:00 AM | Delivered to Courier |            | SO10109     |              | 1         | 65,000.00 | 5,000.00 | 1,000.00 | 61,000.00 | Web Application | Select |                                         |
| + | New S | Sales ( | Order | Print    | Export to Excel Vier  | w All Please check   | k the deli | very part i | n the packin | g section |           |          |          |           |                 |        | Close                                   |

Figure 54: Sales Order Report

The Printed and Order Confirm Reports are differensiate by colors.

When click, O this Button Directy user can going to Packing Check Form By Sales Order.

## SALES BULK RETURN

| Bulk Sales Return Inform         | ations Barakat     | POS, Inventory and A | ccounts Manageme                 | nt System              |                |                 |       |       |
|----------------------------------|--------------------|----------------------|----------------------------------|------------------------|----------------|-----------------|-------|-------|
| Customer<br>CASH CUSTOMER V      | Employee<br>Select | ~                    | <b>Return Date</b><br>08/07/2021 |                        |                |                 |       |       |
| Item Code                        | Name               | Price<br>Price       | Set As Selling<br>Price          | Discounted Price Price | Sales Qty<br>0 | Return Quantity | Total | + Add |
| Return Total                     | Total Return Qua   | ntity                |                                  |                        |                |                 |       |       |
| Note Note                        |                    |                      |                                  |                        |                |                 |       |       |
| Print                            |                    |                      |                                  |                        |                |                 |       | h     |
| Save View Bulk Sales Return List | View Sales List    |                      |                                  |                        |                |                 |       | Close |

Figure 55: Sales Bulk Return

In here User Can Add More then one Sales Returns by +Add Button, Must Select Customer and Employee Dropdowns. If rerun product price different to sales price user click set as selling price button to Set Price correctly. If Sales Return are done user can save, if user need Sales return Invoice check Print checkbox before save.

## SALES BULK RETURN REPORT

| Bulk Sales | Return Report Ba     | ırakat P | OS, Inventory and Accounts Man | agement System | m        |     |             |                           |
|------------|----------------------|----------|--------------------------------|----------------|----------|-----|-------------|---------------------------|
| Employee   |                      | All      | ~                              | Customer       |          | All | ~           | View Deleted Sales Return |
|            | Order No             |          | Total Amount                   |                | Customer |     | Return Date | Empolyee                  |
| Ð          | SR50046              |          | 1,100.00                       |                | Mr Tom   |     | 02/08/2021  | Kumara Silva              |
| + New Bulk | Sale Return Print Ex | port to  | Excel View All                 |                |          |     |             |                           |

Figure 56: Sales Bulk Return Report

In This Report User can get Sales Bulk Return Invoice by Order No.

## SALES ORDER IMPORT BY EXCEL

| es Order Import By Excel | Download the Sample Instructions |
|--------------------------|----------------------------------|
| View All List Also       | 3 4                              |
| ote                      |                                  |
|                          |                                  |
|                          |                                  |

Figure 57: Sales Order Import Excel

- List Excel Data's Upload 1
- 2
- Import Excel File Download Excel Sample Sheet 3
- Instructions 4

## SALES RETURN BY INVOICE NUMBER

| sales Return (by Invoice N | umber)               |              |                |               |                  |           |                 |            |       |       |
|----------------------------|----------------------|--------------|----------------|---------------|------------------|-----------|-----------------|------------|-------|-------|
| nvoice Number              |                      | Return Date  |                |               | Customer         |           |                 | Sales Date |       |       |
| Invoice Number             | Submit               | 08/09/2021   |                |               |                  |           |                 | mm/dd/yyyy |       |       |
| tem Code                   | Name                 |              | Price          | Unit Discount | Discounted Price | Sales Qty | Return Quantity |            | Total |       |
| Item                       | Name                 |              | Price          | - 56          | Price            | 0         | 1               |            |       | + Add |
| Return Total               |                      |              | Number Of Item | 15            |                  |           |                 |            |       |       |
| Cash Balance               |                      |              |                |               |                  |           |                 |            |       |       |
| Cash Return     O Item     | Return O Add to Cust | omer Account |                |               |                  |           |                 |            |       |       |
| Note                       |                      |              |                |               |                  |           |                 |            |       |       |
| Note                       |                      |              |                |               |                  |           |                 |            |       |       |
|                            |                      |              |                |               |                  |           |                 |            |       |       |

Figure 58: Sales Return by Invoice Number

In this form User can Return sales items by sales invoice number, when insert a correct invoice number user can view sales items on grid then choose the return items and save. In below there are three options to add a total return amount.

## SALES ORDER PACKING CHECK

| -                     |                          |          |          |                 |     |
|-----------------------|--------------------------|----------|----------|-----------------|-----|
| Order No Order        | No Sales By              | Select 🗸 | Customer | CASH CUSTOMER 🗸 |     |
| Auto Check            |                          |          |          |                 |     |
| Item Code             | Quantity                 | _        |          |                 |     |
| Item                  | 1                        | + Add    |          |                 | 100 |
|                       |                          |          |          |                 |     |
|                       |                          |          |          |                 |     |
| Note                  |                          |          |          |                 |     |
| Note                  |                          |          |          |                 |     |
|                       |                          |          |          |                 |     |
|                       |                          |          |          |                 |     |
| Save View Sales Order | List View Packing Checke | d List   |          |                 |     |

Figure 59: Sales Order Packing Check

In this form user can check packing orders by order no, if user enter correct order number the order items are listed below automatically. if check Auto Check checkbox the all-order items are adding to check grid or User can check one by one also.

## SALES ORDER PACKING CHECK REPORT

| Order No |             | Search   |              |          |
|----------|-------------|----------|--------------|----------|
|          | Sales Order | Order No | Packing Date | Customer |
| k        | 9064        | S010131  | 21/06/2021   | Zubair M |
| •        | 9064        | SO10131  | 21/06/2021   | Zubair M |
| k        | 8063        | SO10109  | 17/06/2021   | Roy John |
| •        | 9064        | S010131  | 15/06/2021   | Zubair M |
| •        | 9064        | SO10131  | 15/06/2021   | Zubair M |
|          | 10064       | S010129  | 15/06/2021   | Zubair M |
| l I      | 10064       | S010129  | 15/06/2021   | Zubair M |
| I        | 10064       | SO10129  | 14/06/2021   | Zubair M |
|          | 8063        | SO10109  | 23/04/2021   | Roy John |

Figure 60: Sales Order Packing Check Report

User Can Print Packing Check Invoice by click print button.

## SALES ORDER DELIVERD AND PAYMENTS

| Sales Order Delivered and Paym     | ents                                        |  |
|------------------------------------|---------------------------------------------|--|
| Delivery Partner                   |                                             |  |
| Select                             | v                                           |  |
| Deliverd to Courier History        |                                             |  |
| Select All                         |                                             |  |
| Selected Delivered and Payments    |                                             |  |
| Total                              |                                             |  |
| Delivery Partner (We have to Paid) |                                             |  |
| Notes                              |                                             |  |
| Notes                              |                                             |  |
|                                    |                                             |  |
| Sava View Order Delivered List     | View Delivery Partner Payment List (For He) |  |

Figure 61: Sales Order Delivered & Payments

In This form User can select their delivery partners for order payments, if select a partner the grid will show the Pending Payment orders. Then User can choose the payment. If check Select All checkbox all grid payments are adding to Selected Delivery and Payments List. If check Delivery Partner (We have to Paid) checkbox user can select by cash or bank Payment.

## SALES ORDER DELIVERY CHARGE

| Default Delivery Charge* Required | Re-Seller Delivery Charge* Required |
|-----------------------------------|-------------------------------------|
| Default                           | Re-Seller                           |
| Note                              |                                     |
| Note                              |                                     |
|                                   |                                     |
|                                   |                                     |

Figure 62: Sales Order Delivery Charge

In This form only one time delivery charges will be added by user, if we need to change, User can update that charges.

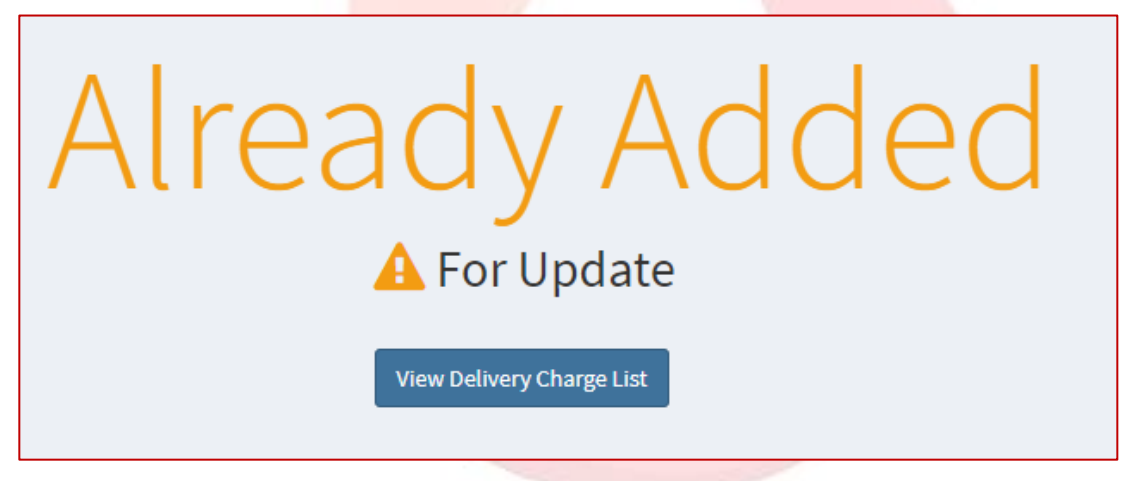

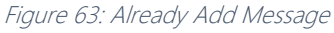

If User got this message the delivery charges are already added, so User can Edit those amount by click View Delivery Charge List Button.

## SALES ORDER DELIVERED CONFORMATION AND PENDING PAYMENTS

| Order Delivered Confirmation and Pe              | ending Payments Informations Barakat POS, Inventory and Accounts Management System |
|--------------------------------------------------|------------------------------------------------------------------------------------|
| Sales Order Delivered Confirmation and Pendir    | ig Payments                                                                        |
| Delivery Partner                                 |                                                                                    |
| Select 🗸                                         |                                                                                    |
| Delivered Confirm Pending Payments               |                                                                                    |
| Select All                                       |                                                                                    |
| Selected Pending and Payments                    |                                                                                    |
| Cash Bank / Wire Transfer                        |                                                                                    |
| Notor                                            |                                                                                    |
| Notes                                            |                                                                                    |
| Save View Delivery Partner Pending Payments List |                                                                                    |

Figure 64: Sales Order Delivered Conformation & Pending Payments

If Here user select delivery partner in below shows those delivery partners delivered conform and pending payment orders list. If check Select All automatically all pending payments will be adding to Selected Pending Payments List or User can select one by one or text order number to add List. In below radio button option user can choose the payment is cash or Wire Transfer.

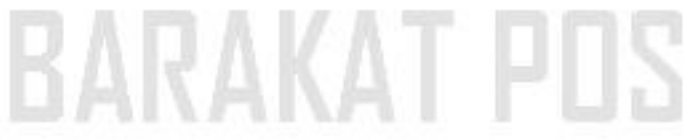

#### RESELLER DELIVERED ORDERS PAYMENTS

| Reseller Delivered Orders            | yment Informations Barakat POS, Inventory and Accounts Management System |
|--------------------------------------|--------------------------------------------------------------------------|
| Reseller Order Delivered Payment     |                                                                          |
| Reseller                             |                                                                          |
| Select Company                       | ~                                                                        |
| Deliverd Orders Payments History     |                                                                          |
| Select All                           |                                                                          |
| Selected Payments                    |                                                                          |
| Total                                |                                                                          |
| Cash OBank / Wire Transfer Notes     |                                                                          |
| Notes                                |                                                                          |
| Save View Reseller Order Delivered I | List                                                                     |

Figure 65: Reseller Delivered Order Payments

In this form User can view Delivered Orders Pending Payments List by select Reseller. If check Select All automatically all pending payments will be adding to Selected Payments List or User can select one by one or text order number to add List. In below radio button option user can choose the payment is cash or Wire Transfer. By Click View Reseller Order Delivered Paid List User Can View Paid List.

## **PURCHASE**

| Adding Purchase Barakat PO   | S, Inventory and Acco | unts Management S | ystem            |                          |            |          |                  |
|------------------------------|-----------------------|-------------------|------------------|--------------------------|------------|----------|------------------|
| New Purchase                 |                       |                   |                  |                          |            |          |                  |
| Purchase Order               | Supplier Name         |                   | Supplier Balance | Supplier Balance Payment |            |          | Invoice Number   |
|                              | Select                | ~                 |                  |                          | 08/09/2021 |          | P(10041          |
| Items Code                   | Name                  | Stock             | Cost Price       | Quantity                 |            | Unit     | Total            |
| Items                        | Item Name             | Available         | Price            | Quantity                 |            | Pieces 💙 | + Add More       |
|                              |                       |                   |                  |                          |            |          |                  |
| Gross Amount:                |                       |                   | Discount:        |                          |            |          | Balance:         |
| Net Amount:                  |                       |                   | Paid Amount      | :                        |            |          | Number Of Items: |
|                              |                       |                   |                  |                          |            |          |                  |
|                              |                       |                   |                  |                          |            |          |                  |
| Payment Type<br>Cash         | ~                     |                   |                  |                          |            |          |                  |
|                              |                       |                   |                  |                          |            |          |                  |
| Notes                        |                       |                   |                  |                          |            |          |                  |
|                              |                       |                   |                  |                          |            |          |                  |
|                              |                       |                   |                  |                          |            |          |                  |
| Print                        |                       |                   |                  |                          |            |          |                  |
| Save View Purchase List View | Purchase order List   | + New Product     |                  |                          |            |          |                  |
|                              |                       |                   |                  |                          |            |          |                  |

Figure 66: Purchase

In this form functions are same to New Sales from Functions. Select Supplier is must, then if user add correct Item code rest of the product details fields are fill automatically, if user insert purchase quantity and click +Add More button to add list. The Amounts are automatically calculating. Select Payment type and Save Purchase. If need a invoice check Print checkbox.

If select Cheque option in payment Type,

| Payment Type |           |                              |             |
|--------------|-----------|------------------------------|-------------|
| Cheque 🗸     |           |                              |             |
| Serial No    | Cheque No | Cheque Bank                  | Cheque Date |
| Serial No    | Cheque    | ALLIANCE FINANCE COMPANY PLC | mm/dd/yyyy  |
| Cheque Note  |           |                              |             |
| Notes        |           |                              |             |
|              |           |                              | h           |

Figure 67: Payment Type - Cheque

User should fill all fields.

## PURCHASE REPORT

| Invoi      | ce No |   | Search         | From         | mm/dd/yyyy    | То           | mm/dd/yyy  | y 🗖        | Search      |             |
|------------|-------|---|----------------|--------------|---------------|--------------|------------|------------|-------------|-------------|
|            |       |   | Invoice Number | Supplier     | Purchase Date | Cross Amount | Discount   | Net Amount | Paid Amount | Balance     |
| t7         |       | ٠ | PI10038        | Raj Supplier | 02/08/2021    | 10,000.00    | 1,000.00   | 9,000.00   | 5,000.00    | -4,000.00   |
| 17         |       |   | PI10008        | Chamara      | 01/06/2021    | 50,000.00    | 0.00       | 50,000.00  | 0.00        | -50,000.00  |
| <b>1</b> 7 |       |   | PI10007        | Chamara      | 24/06/2021    | 50,000.00    | 0.00       | 50,000.00  | 0.00        | -50,000.00  |
| <b>1</b> 7 |       |   | PI10006        | Chamara      | 24/06/2021    | 30,000.00    | 0.00       | 30,000.00  | 0.00        | -30,000.00  |
| <b>t</b> 7 | 1     |   | PI10005        | Chamara      | 23/06/2021    | 30,000.00    | 0.00       | 30,000.00  | 0.00        | -30,000.00  |
| t7         |       |   | 5050           | Chamara      | 10/06/2021    | 50,000.00    | 49,900.00  | 100.00     | 1,000.00    | -48,900.00  |
| t7         | 1     |   | 10000          | Select       | 10/06/2021    | 50,000.00    | 49,900.00  | 100.00     | 1,000.00    | -48,900.00  |
| t7         | đ     |   | 45252          | Chamara      | 19/04/2021    | 255,000.00   | 255,000.00 | 0.00       | 0.00        | -255,000.00 |
| t7         | đ     |   | 1154525        | Chamara      | 19/04/2021    | 500,000.00   | 500,000.00 | 0.00       | 0.00        | -500,000.00 |
| t3         | 1     | ٠ | 21111          | Chamara      | 19/04/2021    | 735,000.00   | 735,000.00 | 0.00       | 0.00        | -735,000.00 |
| <b>t</b> 7 | Ê     | ٠ | 20001          | Yasiru       | 19/04/2021    | 735,000.00   | 735,000.00 | 0.00       | 0.00        | -735,000.00 |

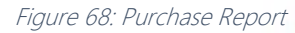

In Report User Can directly go to Purchase return, Delete Purchase and Get Purchase Invoice Print by click buttons.

## PURCHASE ORDER

| w Purchase          |               |           |                  |           |               |          |                  |       |
|---------------------|---------------|-----------|------------------|-----------|---------------|----------|------------------|-------|
| Purchase Order      | Supplier Name |           | Supplier Balance | e Payment | Purchase Date |          | Invoice Number   |       |
|                     | Select        | *         |                  |           | 08/09/2021    |          | PI10043          |       |
| ms Code             | Name          | Stock     | Cost Price       | Quantity  |               | Unit     | Total            |       |
| tems                | Item Name     | Available | Price            | Quantity  |               | Pieces 🗸 |                  | + Add |
|                     |               |           |                  |           |               |          |                  |       |
| ross Amount:        |               |           | Discount:        |           |               |          | Balance:         |       |
| et Amount:          |               |           | Paid Amount      |           |               |          | Number Of Items: |       |
| rchase Order Status |               |           |                  |           |               |          |                  |       |
| Pending             | ~             |           |                  |           |               |          |                  |       |
|                     |               |           |                  |           |               |          |                  |       |
| ***                 |               |           |                  |           |               |          |                  |       |
| liotas              |               |           |                  |           |               |          |                  |       |
| lotes               |               |           |                  |           |               |          |                  |       |
|                     |               |           |                  |           |               |          |                  |       |
|                     |               |           |                  |           |               |          |                  |       |

Figure 69: Purchase Order

Purchase Order function are same to Purchase functions. In Purchase order user can view a field called Purchase order Status.

## PURCHASE ORDER REPORT

| Purcha | Purchase Order Report Barakat POS, Inventory and Accounts Management System |                       |          |              |                   |  |  |  |  |  |
|--------|-----------------------------------------------------------------------------|-----------------------|----------|--------------|-------------------|--|--|--|--|--|
|        |                                                                             | Purchase Order Date   | Supplier | Order Status | Purchase Order No |  |  |  |  |  |
| ß      | <b>e</b>                                                                    | 4/16/2021 12:00:00 AM | Feros    | Confirmed    | dssddd            |  |  |  |  |  |
| ß      | <b>.</b>                                                                    | 10/2/2020 12:00:00 AM | Mr.John  | Pending      | Ord20006          |  |  |  |  |  |
| Ø      | ٠                                                                           | 10/1/2020 12:00:00 AM | Feros    | Confirmed    | Ord20005          |  |  |  |  |  |

Figure 70: Purchase Order Report

In Report User Can directly go to Purchase Order Edit/ Update and Get Purchase Order Invoice Print by click buttons.

| Purchase Payments |               |             |             |        |              |  |
|-------------------|---------------|-------------|-------------|--------|--------------|--|
| Supplier          | Pa            | ayment Date |             |        |              |  |
| Feros             | ~             | 08/09/2021  |             |        |              |  |
| Limit Amount B    | alance Amount |             | Paid Amount |        | Payment Type |  |
| .00               |               | .00         | Paid Amount | \$ .00 | Cash 🗸       |  |

Figure 71: Purchase Payments

If user select supplier the supplier pending Balance amount show on Balance Amount field, then enter paying amount and select payment type and save.

#### PURCHASE PAYMENTS REPORT

| Purchase Pa | ayment Report Barakat P | OS, Inventory and Accour | nts Management System |    |             |              |
|-------------|-------------------------|--------------------------|-----------------------|----|-------------|--------------|
| Supplier    | Select Supplier         | ✓ From                   | mm/dd/yyyy            | То | mm/dd/yyyy  | Search       |
|             | Supplier                |                          | Payment Date          |    | Paid Amount | Payment Type |
| 1           | AB Kasun - AB PVT LTD   |                          | 7/6/2021 12:00:00 AM  |    | 500.00      | Cash         |

Figure 72: Purchase Payments

In This Report User can delete Payments by click Trash icon button

## PURCHASE RETURN

| Purchase Return (By In               | voice Number)          |                        |               |              |                                   |               |       |       |
|--------------------------------------|------------------------|------------------------|---------------|--------------|-----------------------------------|---------------|-------|-------|
| Invoice Number                       |                        | Return Date            |               | Supplier     |                                   | Purchase Date |       |       |
| Invoice Number                       | Submit                 | 08/09/2021             |               |              |                                   | mm/dd/yyyy    |       |       |
| Item Code                            | Name<br>Name           | Price                  | ce            | Purchase Qty | <b>Quantity</b><br>Return Quantit | ý             | Total | + Add |
| Return Total<br>O Return Amount - By | / Cash 🛛 Return Amount | Nun<br>: - By Supplier | iber Of Items |              |                                   |               |       |       |
| Note                                 |                        | -                      |               |              |                                   |               |       |       |

Figure 73: Purchase Return

By Enter correct Invoice Number correctly Some fields are automatically filled, and the purchase order Items will be listed below then user can select items and text a return quantity and by click +Add button to add Return Item to grid list. In below have an option to Add amount.

#### NEW OWN CHEQUE

| Adding New Own Cheque        |                                  |          |           |        |     |           |                             |    |
|------------------------------|----------------------------------|----------|-----------|--------|-----|-----------|-----------------------------|----|
| Serial NO                    |                                  |          | Cheque No |        | Che | que Date  |                             |    |
| Serial NO                    |                                  |          | Cheque No |        | 08  | 8/09/2021 |                             |    |
| Bank                         |                                  | Amount   |           | Remark |     |           | Images                      |    |
| ALLIANCE FINANCE COMPANY PLC | *                                | Amount   | .00       | Remark |     |           | Choose Files No file chosen |    |
| Own Account                  | Own Account<br>Salman - 123 - AM | ANA BANK |           | ~      |     | Æ         |                             |    |
| Note                         |                                  |          |           |        |     |           |                             |    |
| Note                         |                                  |          |           |        |     |           |                             |    |
|                              |                                  |          |           |        |     |           |                             | // |
|                              |                                  |          |           |        |     |           |                             |    |

Figure 74: New Own Cheque

In this form User can add new own cheque by filling all fields, in below user can select own account if he/she saved any own accounts.

## CHEQUE MANAGEMENT REPORT

| Cheq | ue Manag         | gement      | Report Bar | akat POS, Inventor      | y and Accou | nts Management Syste | em            |                |                  |                         |              |                         |                     |              |                         |      |
|------|------------------|-------------|------------|-------------------------|-------------|----------------------|---------------|----------------|------------------|-------------------------|--------------|-------------------------|---------------------|--------------|-------------------------|------|
| Chee | que No           |             | Cheque     | Status                  |             | Own Account          |               | с              | ustomer          |                         | Supplie      | e <b>r</b>              |                     | Deposited To |                         |      |
| Che  | eque No          |             | Selec      | t                       | ~           | Salman - 123 - AMAI  | NA BANK       | ~              | All              | ~                       | Feros        |                         | ~                   | Salman - 123 | - AMANA BANK            | ~    |
| Fron | n                | mm/dd/yy    | YY         | То                      |             | mm/dd/yyyy           |               | •              | Search           |                         | View Deleted | Cheques                 |                     |              |                         |      |
| NOT  | REALIZED/ CHE    | QUE IN HAND |            | RETU                    | JRN CHEQUE  |                      | DEPOSITE      | D/ GIVEN       |                  |                         |              |                         |                     |              |                         |      |
|      | Serial<br>Number | Cheque No   | Bank       | Cheque Date             | Amount      | Remark               | Own<br>Cheque | Own<br>Account | Received<br>From | Received Date           | Given To     | Given Date              | Status              | Deposited To | Deposited Date          | Note |
| Ø    | 980              | 888         | AMANA BANK | 8/5/2021 12:00:00<br>AM | 123,450.00  | New                  | True          | Salman         |                  | 8/5/2021 12:00:00<br>AM | FRS Feros    | 8/5/2021 12:00:00<br>AM | Deposited<br>/Given |              | 8/5/2021<br>11:36:44 AM |      |

Figure 75: Cheque Management Report

In this report user can handle all cheque payments. By filter can search cheques Quickly, by click different color labels can filter cheques in list. By click edit/ update icon button user can edit/ update cheque.

## CHEQUE MANAGEMENT UPDATE

| Cheque Managment Information           | ONS Barakat POS, Inventory and Accounts N | (anagement System |             |                  |   |     |
|----------------------------------------|-------------------------------------------|-------------------|-------------|------------------|---|-----|
| Cheque Managment                       |                                           |                   |             |                  |   |     |
| Own Account                            | Own Account No<br>Salman - 333333 - BANK  | OF CHINA LIMITED  | ~           |                  |   |     |
| Serial No                              |                                           | Cheque No         | Cheque Date | Amount           |   |     |
| 980                                    |                                           | 888               | 08/05/2021  | 123450           |   | .00 |
| Remark                                 |                                           |                   |             | Cheque Status    |   |     |
| New                                    |                                           |                   |             | Deposited /Given | ~ |     |
| Given To<br>Feros                      | ~                                         | Given Date        |             |                  |   |     |
| Diposited To                           |                                           | Diposited Date    |             |                  |   |     |
| Select Own Deposited Account           | ~                                         | 08/09/2021        |             |                  |   |     |
| Note                                   |                                           |                   |             |                  |   |     |
| Note                                   |                                           |                   |             |                  |   |     |
| Images<br>Choose Files) No file chosen |                                           |                   |             |                  |   |     |
| images                                 |                                           |                   |             |                  |   |     |
| • Non                                  | e                                         |                   |             |                  |   |     |

Figure 76: Cheque Management Update

In this form user can view all cheque details given and in here user can give this cheque to someone or deposit to any accounts only on time. If need to add and images click choose file. The all details are given user can update.

## OWN ACCOUNT

| OWN Bank Account Informations Barak | at POS, Inventory and Accounts Management System |                              |        |
|-------------------------------------|--------------------------------------------------|------------------------------|--------|
| Adding Own Bank Account             |                                                  |                              |        |
| Account NO                          | Account Name                                     | Bank                         | Branch |
| Account No                          | Account Name                                     | ALLIANCE FINANCE COMPANY PLC | Branch |
| Balance                             | Note                                             |                              |        |
| Balance                             | Note                                             |                              |        |
|                                     |                                                  |                              |        |
| Save View Own Bank List             |                                                  |                              | Close  |

Figure 77: Own Account

User can Add his/her Own bank account in this form.

## OWN ACCOUNT REPORT

| 0                                      | Own Bank Account Report Barakat POS, Inventory and Accounts Management System |            |              |                  |        |          |      |  |  |  |  |  |
|----------------------------------------|-------------------------------------------------------------------------------|------------|--------------|------------------|--------|----------|------|--|--|--|--|--|
| Updated View Deleted Own Bank Accounts |                                                                               |            |              |                  |        |          |      |  |  |  |  |  |
|                                        |                                                                               | Account No | Account Name | Bank             | Branch | Balance  | Note |  |  |  |  |  |
|                                        | ß                                                                             | 968566vf   | ferosmhd     | LOLC FINANCE PLC | kandy  | 5,000.00 | Db   |  |  |  |  |  |

Figure 78: Own Account Report

In Report Page user can edit/ update own account details by click edit icon.

## OWN ACCOUNT DEPOSIT BY CHEQUE

| Own Account - Deposit by Cheque Inf | ormations Barakat POS, Inventory and Accounts Manag | gement System            |        |               |
|-------------------------------------|-----------------------------------------------------|--------------------------|--------|---------------|
| Own Account - Deposit by Cheque     |                                                     |                          |        |               |
| Account NO                          | Account Name                                        | Bank                     | Branch | Balance       |
| Salman - 123 - AMANA BANK 🗸         | Account name                                        | ALLIANCE FINANCE COMPANY | Branch | Balance       |
| Cheque Serial No                    | Cheque No                                           | Cheque Date              |        | Cheque Amount |
| Serial No                           | Cheque No                                           | mm/dd/yyyy               |        | Cheque Amount |
| Cheque Status                       | Note                                                |                          |        |               |
| Select 🗸                            | Note                                                |                          |        |               |
|                                     |                                                     |                          |        | 1             |
| Save View Cheque Deposit List       |                                                     |                          |        | Close         |

Figure 79: Own Account Deposit by Cheque

if user select an own account (MUST) the account details will autofill to other fields. After that user can enter deposit cheque details and save. In Report User Can Edit details.

## OWN ACCOUNT DEPOSIT BY CASH

| Own Account Cash Deposit  |   |              |   |                              |   |        |         |  |
|---------------------------|---|--------------|---|------------------------------|---|--------|---------|--|
| Account NO                |   | Account Name | E | Bank                         |   | Branch | Balance |  |
| Salman - 123 - AMANA BANK | ~ | Account name |   | ALLIANCE FINANCE COMPANY PLC | ~ | Branch | Balance |  |
| Deposit Amount            |   | Deposit Date |   |                              |   |        |         |  |
| Amount                    |   | 08/09/2021   |   |                              |   |        |         |  |
| Note                      |   |              |   |                              |   |        |         |  |
| Note                      |   |              |   |                              |   |        |         |  |
|                           |   |              |   |                              |   |        |         |  |
|                           |   |              |   |                              |   |        |         |  |

Figure 80: Own Account Deposit by Cash

if user select an own account (MUST) the account details will autofill to other fields. After that user can enter Deposit Amount and save. In Report User Can Edit details.

## TRANSACTION BETWEEN OWN ACCOUNTS

| Transaction Between Own A | ccounts |              |                              |   |                    |   |
|---------------------------|---------|--------------|------------------------------|---|--------------------|---|
| From - Account NO         |         | Account Name | Bank                         |   | Balance            |   |
| - Select -                | ~       | Account name | ALLIANCE FINANCE COMPANY PLO | ~ | Balance            |   |
| Fo - Account NO           |         | Account Name | Balance                      |   | Transaction Amount |   |
| - Select -                | ~       | Account name | Balance                      |   | Amount             |   |
| Note                      |         |              |                              |   |                    |   |
| Note                      |         |              |                              |   |                    |   |
|                           |         |              |                              |   |                    |   |
|                           |         |              |                              |   |                    | _ |

Figure 81: Transaction Between Own Accounts

In this form user can transfer amount between two own accounts. Select two different accounts and fill the amount filed then click save button.

## OWN ACCOUNTS WITHDRAWAL BY CASH

| Own Account - Withdra         | wal by Cash Info | ormations Barakat POS, Invento | ory and Accounts Management Sy | stem                |        |         |       |
|-------------------------------|------------------|--------------------------------|--------------------------------|---------------------|--------|---------|-------|
| Own Account - Withdrawal b    | oy Cash          |                                |                                |                     |        |         |       |
| Account NO                    |                  | Account Name                   | Bank                           |                     | Branch | Balance |       |
| - Select -                    | ~                | Account name                   | ALLIA                          | NCE FINANCE COMPANY | Branch | Balance |       |
| Amount                        |                  |                                |                                |                     |        |         |       |
| Amount                        |                  |                                |                                |                     |        |         |       |
| Note                          |                  |                                |                                |                     |        |         |       |
| Note                          |                  |                                |                                |                     |        |         |       |
|                               |                  |                                |                                |                     |        |         | 11    |
| Save View Cheque Deposit List |                  |                                |                                |                     |        |         | Close |

Figure 82: Own Account Withdrawal by Cash

User can Withdrawal Cash from Own Account in this form. If select the own Account the account details will filled to another fields.

## OWN ACCOUNTS CASH WITHDRAWAL BY OWN CHEQUE

| wn Account - Cash Withdrawal by | Own Chequ | e            |       |                      |        |               |         |
|---------------------------------|-----------|--------------|-------|----------------------|--------|---------------|---------|
| ccount NO                       |           | Account Name | Bank  |                      | Branch |               | Balance |
| - Select -                      | ~         | Account name | ALL   | ANCE FINANCE COMPANY | Branch |               | Balance |
| heque Serial No                 |           | Cheque No    | Chequ | Date                 |        | Cheque Amount |         |
| Serial No                       |           | Cheque No    | mm,   | dd/yyyy              |        | Cheque Amount |         |
| heque Status                    |           | Note         |       |                      |        |               |         |
| Select                          | ~         | Note         |       |                      |        |               |         |
|                                 |           |              |       |                      |        |               |         |
|                                 |           |              |       |                      |        |               |         |

Figure 83: Own Account Withdrawal by Cheque

If user need to get amount from own amount by cheque, user can use this form. When select own account the accounts details are filled to some fields, then enter a cheque detail and save.

## <u>EXPENS</u>ES

| Expenses Informations Barakat POS, Invent | ory and Accounts Management System |       |      |       |                    |
|-------------------------------------------|------------------------------------|-------|------|-------|--------------------|
| Adding Expenses                           |                                    |       |      |       |                    |
| Expenses Type                             | Expenses Date                      | Amour | int  | Emple | oyee Name (Salary) |
| Accounting fees / Finance costs           | 08/09/2021                         | 🖬 Amo | ount | LKR   |                    |
| + Add Type                                |                                    |       |      |       |                    |
| Payment Type                              |                                    |       |      |       |                    |
| Cash 🗸                                    |                                    |       |      |       |                    |
| Note                                      |                                    |       |      |       |                    |
| Note                                      |                                    |       |      |       |                    |
|                                           |                                    |       |      |       |                    |
|                                           |                                    |       |      |       |                    |
| Save View Expenses List                   |                                    |       |      |       | Close              |

Figure 84: Expenses

The Common Expenses are in build if user need to add more expenses just click +Add Type button then user will see an Expenses Type adding form. If expenses type is selected enter an amount, choose the date and select payment type and save.

If need to pay salary to employee by select "Salaries and wages" in expenses type the employee dropdown will visible.

| Expences Types Informations Barakat POS, Inventory and Accounts Management System |                         |   |  |  |  |  |  |  |
|-----------------------------------------------------------------------------------|-------------------------|---|--|--|--|--|--|--|
| Create New Expences Type                                                          |                         |   |  |  |  |  |  |  |
| Expences Type                                                                     | Expences Account Type   |   |  |  |  |  |  |  |
| Expences Type                                                                     | Administration Expenses | ~ |  |  |  |  |  |  |
| Notes                                                                             |                         |   |  |  |  |  |  |  |
| Notes                                                                             |                         |   |  |  |  |  |  |  |
|                                                                                   |                         |   |  |  |  |  |  |  |
| Save View List + Add Expences                                                     |                         |   |  |  |  |  |  |  |

Figure 85: Expenses Type

Add New Expences type user can text a type and select Expences account type and save.

| Expences Accounts Informations Barakat POS, Inventory and Accounts Management System |  |  |  |  |
|--------------------------------------------------------------------------------------|--|--|--|--|
| Create New Expences Accounts Type                                                    |  |  |  |  |
| Expences Accounts Type                                                               |  |  |  |  |
| Туре                                                                                 |  |  |  |  |
| Notes                                                                                |  |  |  |  |
| Notes                                                                                |  |  |  |  |
|                                                                                      |  |  |  |  |
| Cours Normalist                                                                      |  |  |  |  |
| Save View List                                                                       |  |  |  |  |

Figure 86: Expenses Account Type

If Need to Add Expences Account Type text the type and Save.

| GENERAL                                | JOURN               | IAL                              |                                  |                  |
|----------------------------------------|---------------------|----------------------------------|----------------------------------|------------------|
| General Journal Inform                 | nations Barakat POS | , Inventory and Accounts Managem | hent System                      |                  |
| Adding General Journal                 |                     |                                  |                                  |                  |
| Ladger Account<br>CASH                 | ~                   | Reference<br>Reference           | Cash Balance<br>O Debit O Credit | Amount<br>Amount |
| Control Accounts<br>OGeneral OSales OP | urchase OSales Ref  | urn                              |                                  |                  |
| Cash Balance<br>OCash in Hand OCash in | n Bank OCash in Us  | er                               |                                  |                  |
| Note                                   |                     |                                  |                                  |                  |
| Cheque                                 |                     |                                  | ⊄Cash                            |                  |
| Save View General Journal List         |                     |                                  |                                  | Close            |

Figure 87: General Journal

Add New General Journal Fill All fields and select Control Account option and Cash Balance Option. If select cheque,

| Cheque                                  |           | Cash        |                              |
|-----------------------------------------|-----------|-------------|------------------------------|
| Own Cheque Detail     O Recieved Cheque |           |             |                              |
| Serial NO                               | Cheque No | Cheque Date | Bank                         |
| Serial NO                               | Cheque No | mm/dd/yyyy  | ALLIANCE FINANCE COMPANY PLC |
| Remark                                  |           |             |                              |
| Remark                                  |           |             |                              |
|                                         |           |             |                              |

Figure 88: Cheque Select

There are two options, if select first option user need to fill all details and save, or select secount option

| Cheque                                | □cash  |
|---------------------------------------|--------|
| ○ Own Cheque Detail ● Recieved Cheque | 5767 🗸 |
| Remark                                |        |
| Remark                                |        |
|                                       |        |

Figure 89: Select Received Cheque

Recived cheques are Listed user can select one and save.

#### JOURNAL ENTRY

| Journal Entry Informations Barakat POS | , Inventory and Accounts Management System |           |                                          |
|----------------------------------------|--------------------------------------------|-----------|------------------------------------------|
| Adding Journal Entry                   |                                            |           |                                          |
| Ladger Account                         | Double Entry Ladger Account                | Reference | Cash Balance                             |
| CASH ~                                 | CASH 🗸                                     | Reference | ○ Debit ○ Credit                         |
| Amount                                 | Control Account                            |           |                                          |
| Amount                                 | ⊖General ⊖Sales ⊖Purchase ⊖Sales           | Return    |                                          |
| Note                                   |                                            |           |                                          |
| Note                                   |                                            |           |                                          |
|                                        |                                            |           | li li li li li li li li li li li li li l |
| Save View Journal Entry List           |                                            |           | Close                                    |

Add New Journal Entry User can use this form, fill required fields, select cash balance, control account balance option and enter an amount and save.

| LEDGER                 |                          |                            |     |             |     |           |       |
|------------------------|--------------------------|----------------------------|-----|-------------|-----|-----------|-------|
| Ledger Informations Ba | rakat POS, Inventory and | Accounts Management System |     |             |     |           |       |
| Ledger                 |                          |                            |     |             |     |           |       |
| Ledger Account         |                          | Ledger Date                |     | Description |     |           |       |
| CASH                   | ~                        | 08/09/2021                 |     | Discription |     |           |       |
| Debit                  |                          | Cradit                     |     | Palanco     |     | Poforonco |       |
| Debit                  | .00                      | Credit                     | .00 | Balance     | .00 | Reference |       |
| Note                   |                          |                            |     |             |     |           |       |
| Note                   |                          |                            |     |             |     |           |       |
|                        |                          |                            |     |             |     |           | 1     |
| Save View Ledger List  |                          |                            |     |             |     |           | Close |

Figure 91: Ledger

User Need to create new ledger select Ledger Account (MUST) and fill the fields and save.

Figure 90: Journal Entry

## LEDGER ACCOUNT

| Ledger Informations Barakat POS, Inventory and | nd Accounts Management System |              |                 |
|------------------------------------------------|-------------------------------|--------------|-----------------|
| Ledger Account                                 |                               |              |                 |
| Account                                        | Ledger Type                   | General Type | Control Account |
| Account                                        | CASH BOOK 🗸                   | Employee 🗸   | General 🗸       |
| Balance                                        | Reference                     | Description  |                 |
| Amount .00                                     | Reference                     | Description  |                 |
|                                                |                               |              |                 |
| Note                                           |                               |              |                 |
| Note                                           |                               |              |                 |
|                                                |                               |              |                 |
| Save View Ledger Account List                  |                               |              | Close           |

Figure 92: Ledger Account

In this form user can create new Ledger Account, Enter Ledger Account Name, select Ledger Type, General Type, Control Account and enter Balance Amount then Save.

## ALL ADMINISTRATION

| Bank Informations Barakat POS, Inventory and Accounts Management System |
|-------------------------------------------------------------------------|
| Add New Bank                                                            |
| Bank Name                                                               |
| Bank                                                                    |
| Notes                                                                   |
| Notes                                                                   |
|                                                                         |
|                                                                         |
| Save View List                                                          |

Figure 93: Add Bank

In this form User Can Add New Bank

| Cash Balance Informatio   | <b>DNS</b> Barakat POS, Inv | entory and Accounts Management System |
|---------------------------|-----------------------------|---------------------------------------|
| Create New Cash Balance   |                             |                                       |
| Cash Balance Catgory      |                             | Amount                                |
| Cash in Hand              | ~                           | Amount                                |
| + Add Cash Balance Catego | ory                         |                                       |
| Notes                     |                             |                                       |
| Notes                     |                             |                                       |
|                           |                             |                                       |
| Save View List            |                             |                                       |

Figure 94: Add Cash Balance

In this form User

Can Add New Cash Balance. If need to add New Cash Balance Category click +Add Cash

Balance Category button.

| Cash Balance Category Informations Barakat POS, Inventory and Accounts Management System |
|------------------------------------------------------------------------------------------|
| Create New Cash Balance Category                                                         |
| Add New                                                                                  |
| Add New                                                                                  |
| Notes                                                                                    |
| Notes                                                                                    |
|                                                                                          |
|                                                                                          |
| Save View List                                                                           |
|                                                                                          |

In this form User Can Add New Cash Balance Category.

| Control Account Informations Barakat POS, Inventory and A | ccounts Management System |   |                 |        |
|-----------------------------------------------------------|---------------------------|---|-----------------|--------|
| Create New Control Account                                |                           |   |                 |        |
| New Control Account                                       | Payment Type              |   | Balance Payment | Cheque |
| Control Account                                           | Cash                      | ~ | Balance .00     | Cheque |
| Paid Note                                                 | Notes                     |   |                 |        |
| Note                                                      | Notes                     |   |                 |        |
|                                                           |                           |   |                 |        |
| Save View List                                            |                           |   |                 | Close  |

Figure 96: Add Control Account

In this form User Can Add New Control Account by filling all required fields.

Figure 95: Add Cash Balance Category

| Create New Currency Type |  |  |  |  |
|--------------------------|--|--|--|--|
| Currency Type            |  |  |  |  |
| Currency Type            |  |  |  |  |
| Notes                    |  |  |  |  |
| Notes                    |  |  |  |  |
|                          |  |  |  |  |

Figure 97: Add Currency

| In this form User Can Add New Currency Type.                                      |  |
|-----------------------------------------------------------------------------------|--|
| Employee Types Informations Barakat POS, Inventory and Accounts Management System |  |
| Create New Employee Type                                                          |  |
| Employee Type                                                                     |  |
| Туре                                                                              |  |
| Notes                                                                             |  |
| Notes                                                                             |  |
|                                                                                   |  |
| Save View List                                                                    |  |

Figure 98: Add Employee Type

In this form User Can Add New Employee Type.

| Employee Working Field Informations Barakat POS, Inventory and Accounts Management System |       |
|-------------------------------------------------------------------------------------------|-------|
| Create New Working Field                                                                  | 1.100 |
| Working Field                                                                             |       |
| Field                                                                                     | 1 1   |
| Notes                                                                                     |       |
| Notes                                                                                     |       |
|                                                                                           |       |
| Save View List                                                                            |       |

Figure 99: Add Employee Working Area

In this form User Can Add New Employee Working Field.

| General Types Informations Barakat POS, Inventory and Accour | nts Mar |
|--------------------------------------------------------------|---------|
| Create New General Type                                      |         |
| General Type                                                 |         |
| General Type                                                 |         |
| Notes                                                        |         |
| Notes                                                        |         |
|                                                              |         |

Figure 100: Add General Type

In this form User Can Add New General Type.

| Ladger Account Types Informations Barakat POS, Inventory and Accounts Management System |   |
|-----------------------------------------------------------------------------------------|---|
| Create New Ladger Account Type                                                          |   |
| Ladger Account Type                                                                     |   |
| Ladger Account Type                                                                     |   |
| Notes                                                                                   |   |
| Notes                                                                                   | ~ |
|                                                                                         |   |
| Save View List                                                                          |   |

Figure 101: Add Ledger Account Type

In this form User Can Add New Ledger Account Type.

| Create New Payment Type |                                          |
|-------------------------|------------------------------------------|
| Payment Type            |                                          |
| Payment Type            | 1. (1. (1. (1. (1. (1. (1. (1. (1. (1. ( |
| Notes                   | 100                                      |
| Notes                   |                                          |
|                         | the first the                            |

Figure 102: Add Payment Type

In this form User Can Add New Payment Type.

| Print Tamplate Informations Bara        | akat POS, Inventory and Accounts Management Sys        | tem        |      |  |
|-----------------------------------------|--------------------------------------------------------|------------|------|--|
| Create New Print Tamplate               |                                                        |            |      |  |
| Print Type<br>Sales Invoice             | Add<br>Sales Invoice Number                            | Value<br>~ | Сору |  |
| X ℃ 1 1 1 1 1 1 1 1 1 1 1 1 1 1 1 1 1 1 | ♥   Ω ⊞ ≣ Ω   X   @ Source  <br>bytes -   Format -   ? |            |      |  |

Figure 103: Add Print Template

Create New Print Template user can use this form. Select Print type and select Add dropdown value the selected value is show on under the value title user can copy that and paste to where he/she want that value on template.

In Rich Text box user can design a template. In this page below have some samples,

| Demo     |              |             |       |          |          |             |         |             |             |              |       |             |          |                 |             |       |             |
|----------|--------------|-------------|-------|----------|----------|-------------|---------|-------------|-------------|--------------|-------|-------------|----------|-----------------|-------------|-------|-------------|
| Sale Ite | ems List M1  |             |       |          |          |             | Sale It | ems List M2 |             |              |       |             | Sale Ite | ems List M3     |             |       |             |
| No       | Product Code | Description | Price | Quantity | Discount | Total Price | No      | Quantity    | Description | Product Code | Price | Total Price | No       | Quantity & Unit | Description | Price | Total Price |
| 1 3      | 100          | Item Name1  | 1000  | 12       | 100      | 11900       | 1       | 10          | Item Name1  | 100          | 1000  | 10000       | 1        | 10 Pcs          | Item Name1  | 1000  | 10000       |
| 2        | 101          | Item Name2  | 500   | 10       | 0        | 5000        | 2       | 5           | Item Name2  | 101          | 100   | 500         | 2        | 5 Kg            | Item Name2  | 100   | 500         |

Figure 104: For Support

For User Support.

| reate New Product Category | - COC       |
|----------------------------|-------------|
| roduct Category            |             |
| Product Category           | (C) (C) (C) |
| otes                       |             |
| Notes                      |             |
|                            |             |

Figure 105: Product category

In this form User Can Add New Product Category.

| Product Barakat POS, Inventory and Accounts Management System |  |
|---------------------------------------------------------------|--|
| Create New Product Unit                                       |  |
| Product Unit                                                  |  |
| Product Unit                                                  |  |
| Notes                                                         |  |
| Notes                                                         |  |
|                                                               |  |
| Save View List                                                |  |

Figure 106: Product Unit

In this form User Can Add New Product Unit.

| Sales Order Informations Barakat POS, Inventory and Accounts Management System |
|--------------------------------------------------------------------------------|
| Create Sales Order Status                                                      |
| Order Status                                                                   |
| Order Status                                                                   |
| Notes                                                                          |
| Notes                                                                          |
|                                                                                |
|                                                                                |
| Save View List                                                                 |

Figure 107: Add Sales order status

In this form User Can Add New Sales Order Status.

| Create New Cash Balance Category |  |
|----------------------------------|--|
| \dd New                          |  |
| Add New                          |  |
| otes                             |  |
| Notes                            |  |
|                                  |  |
|                                  |  |

Figure 108: Add Cash Balance Category

In this form User Can Add New Cash Balance Category.

| Company Payment Informations Barak | at POS, Inventory and Accounts Management System |                                           |            |
|------------------------------------|--------------------------------------------------|-------------------------------------------|------------|
| Create New Company Payment         |                                                  |                                           |            |
| Company                            | Balance Payment                                  | Paid Amount                               | Paid Date  |
| RST Tec                            | 0                                                | Paid Amount                               | 08/09/2021 |
| Payment Type                       | Paid Note                                        |                                           |            |
| Cash 🗸                             | Note                                             |                                           |            |
|                                    |                                                  | le la la la la la la la la la la la la la |            |
| Notes                              |                                                  |                                           |            |
| Notes                              |                                                  |                                           |            |
|                                    |                                                  |                                           |            |
| Save View List                     |                                                  |                                           | Close      |

Figure 109: Company Payment

In this form User Can Add New Company Payments. The User Company Name Automatically get on Company Field.

| Customer Payment Informations Barakat POS, Inventory and Accounts Management System |   |             |  |            |  |            |     |                            |       |
|-------------------------------------------------------------------------------------|---|-------------|--|------------|--|------------|-----|----------------------------|-------|
| Create New Customer Payment                                                         |   |             |  |            |  |            |     |                            |       |
| Customer                                                                            |   | Paid Amount |  | Paid Date  |  | Payment Ty | rpe | Image                      |       |
| CASH CUSTOMER                                                                       | ~ | Paid Amount |  | 08/09/2021 |  | Cash       | ~   | Choose File No file chosen |       |
| + Add Customer                                                                      |   |             |  |            |  |            |     |                            |       |
| Note                                                                                |   |             |  |            |  |            |     |                            |       |
| Note                                                                                |   |             |  |            |  |            |     |                            |       |
|                                                                                     |   |             |  |            |  |            |     |                            |       |
|                                                                                     |   |             |  |            |  |            |     |                            | _     |
| Save View List                                                                      |   |             |  |            |  |            |     |                            | Close |
|                                                                                     |   |             |  |            |  |            |     |                            |       |

Figure 110: Add Customer Payment

In this form User Can Add New Customer Payments. If click +Add Customer button user directly go to Create Customer Page. In this payment have any image documents user can upload on choose file.

| Supplier Payment Informations Barakat POS, Inventory and Accounts Management System |               |            |              |                            |
|-------------------------------------------------------------------------------------|---------------|------------|--------------|----------------------------|
| Create New Supplier Payment                                                         |               |            |              |                            |
| Supplier                                                                            | Paid Amount   | Paid Date  | Payment Type | Image                      |
| Select                                                                              | ✓ Paid Amount | 08/09/2021 | Cash 🗸       | Choose File No file chosen |
| + Add Supplier                                                                      |               |            |              |                            |
| Note                                                                                |               |            |              |                            |
| Note                                                                                |               |            |              |                            |
|                                                                                     |               |            |              |                            |
|                                                                                     |               |            |              |                            |
| Save View Supplier Payment List                                                     |               |            |              | Close                      |
|                                                                                     |               |            |              |                            |

Figure 111: Add Supplier Payment

In this form User Can Add New Supplier Payments. If click +Add Supplier button user directly go to Create Supplier Page. In this payment have any image documents user can upload on choose file.

| Customer Area Informations Barakat POS, Inventory and Accounts Management System |          |          |  |  |
|----------------------------------------------------------------------------------|----------|----------|--|--|
| Add New Customer Area/ City                                                      |          |          |  |  |
| Area/ City                                                                       | District | Province |  |  |
| Area/ City                                                                       | District | Province |  |  |
| Notes                                                                            |          |          |  |  |
| Notes                                                                            |          |          |  |  |
|                                                                                  |          |          |  |  |
|                                                                                  |          |          |  |  |
| Save View List                                                                   |          |          |  |  |

Figure 112: Add Customer Area

In this form User Can Add New Customer Area.

| Create New Delivery Partner |         |  |
|-----------------------------|---------|--|
| Partner Name                | Balance |  |
| Partner                     | Amount  |  |
| Note                        |         |  |
| Note                        |         |  |
|                             |         |  |
|                             |         |  |

Figure 113: Add Delivery Partner

In this form User Can Add New Sales Order Delivery Partner.

| Banner Informat                                  | ions Barakat POS, Inventory and Accounts Management System |
|--------------------------------------------------|------------------------------------------------------------|
| Add New Banner                                   |                                                            |
| Banner Image (Recomme<br>Choose File No file cho | nded 1500 X 300px)<br>xsen                                 |
| Notes                                            |                                                            |
| Save                                             |                                                            |

Figure 114: Add Banner

In this form User Can Add Banners to their Web site (Optional).

#### OUR SERVICES

- Software Development
- > Enterprise software
- Cloud-based software
- ➢ Web Design and Development
- ▶ Mobile App Design and Development
- ➢ Graphic Design
- Domain Registration
- Professional Business Email Hosting
- ➢ Hosting
- Sort Message Service (SMS) Solutions
- Bulk Email Marketing and Solutions
- Digital Marketing
- Social Media
- ➢ IT Solutions
- ➢ IT Consulting
- Network Solutions

#### **PRODUCTS**

- Barakat Point of sale and Inventory Management System Software
- Barakat Point of sale and Inventory Management System Web Application
- Barakat Primary Books & Ledger Web Application
- Barakat Online Examination System Web Application
- Barakat Simplified Expense Tracking for Projects Web Application
- Barakat Simplified Printing Process Web Application